# brother

# Button Manager V2 Manual de utilizare

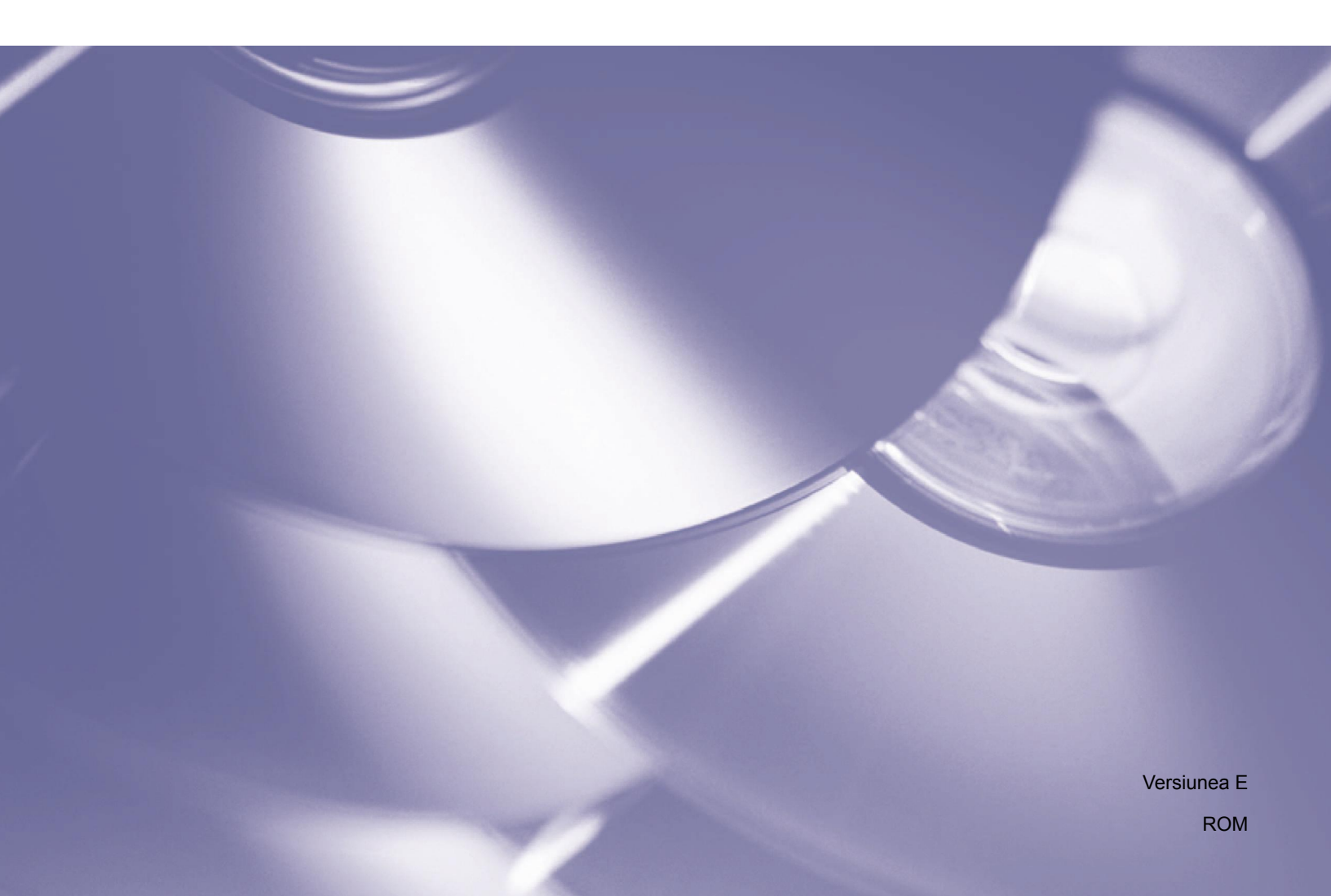

#### Drepturi de autor

Drepturi de autor<sup>©</sup> 2015 Brother Industries, Ltd. Toate drepturile rezervate.

Informațiile din acest document pot fi modificate fără notificare. Software-ul descris în acest document este furnizat pe baza unui acord de licență. Software-ul poate fi utilizat sau copiat doar în conformitate cu termenii acestui acord. Niciun fragment al acestei publicații nu poate fi reprodus sub nicio formă și în niciun mod fără acordul prealabil în scris al Brother Industries, Ltd.

#### Marcă înregistrată

Brother este o marcă înregistrată a companiei Brother Industries, Ltd.

Microsoft, Windows și Paint sunt mărci comerciale înregistrate ale Microsoft Corporation.

Celelalte denumiri și produse menționate în acest document pot fi mărci comerciale sau mărci comerciale înregistrate ale companiilor respective.

#### NOTĂ

- Button Manager V2 este disponibil doar pentru utilizatorii de Windows<sup>®</sup>.
- Acest manual de utilizare folosește în principiu capturi de ecran de la un scaner Brother DS-620.

# Cuprins

| 1 | Prezentarea produsului                                                                          | 1  |
|---|-------------------------------------------------------------------------------------------------|----|
|   | Funcțiile Button Manager V2                                                                     | 1  |
| 2 | Instalarea                                                                                      | 2  |
|   | Utilizarea expertului pentru instalarea Button Manager V2                                       | 2  |
| 3 | Începerea scanării                                                                              | 4  |
|   | Pornirea Button Manager V2                                                                      | 4  |
|   | Funcții implicite și sarcini predefinite                                                        | 7  |
|   | Verificarea configurațiilor butoanelor înainte de scanare                                       | 9  |
|   | Scanarea utilizând setările implicite                                                           | 11 |
| 4 | Configurația panoului de butoane                                                                | 12 |
|   | Modificarea proprietăților butoanelor de scanare                                                | 12 |
|   | Proprietăți de bază                                                                             | 14 |
|   | Proprietăți ajustare imagine                                                                    | 20 |
|   | Proprietăți procesare imagine                                                                   |    |
|   | Trimiterea scanărilor la un folder partajat                                                     | 24 |
|   | Trimiterea scanărilor la un server FTP                                                          |    |
|   | Trimiterea scanărilor la o aplicație software nouă                                              |    |
|   | Crearea de profiluri noi                                                                        | 30 |
|   | Utilizarea meniului de opțiuni                                                                  | 32 |
|   | Setări                                                                                          | 33 |
|   | Altele                                                                                          | 34 |
|   | Avansate                                                                                        | 35 |
|   | Despre                                                                                          |    |
| 5 | Funcții avansate                                                                                | 37 |
|   | Deschiderea imaginii scanate într-o aplicație software                                          | 37 |
|   | Salvarea imaginilor ca fişiere PDF                                                              | 38 |
|   | Trimiterea scanărilor la o imprimantă                                                           | 39 |
|   | Utilizarea "glisării și fixării" pentru a salva fișierul într-un buton din panoul<br>de butoane | 42 |
| 6 | Depanare                                                                                        | 43 |
|   | Eliminarea pictogramei Button Manager V2 din bara de sistem                                     |    |
| 7 | Index                                                                                           | 46 |
|   |                                                                                                 | -  |

# Prezentarea produsului

**Button Manager V2** pune la dispoziție o modalitate facilă de a vă scana documentul și apoi de a trimite imaginea scanată la destinația sau aplicația software dorită. Puteți aloca până la nouă destinații diferite pentru a efectua cele mai frecvente sarcini și puteți personaliza modul în care doriți să scanați și să salvați diferitele tipuri de documente.

#### Funcțiile Button Manager V2

**Button Manager V2** oferă următoarele funcții pentru administrarea mai eficientă a documentelor dvs. scanate:

#### Scanarea și inserarea imaginii dvs. într-o aplicație software

Utilizați **Button Manager V2** pentru a deschide o imagine scanată direct într-o aplicație software. De exemplu, pentru a insera o fotografie scanată într-un document, scanați fotografia, se va lansa automat Microsoft Word, iar imaginea scanată va fi afişată în documentul dvs. Microsoft Word.

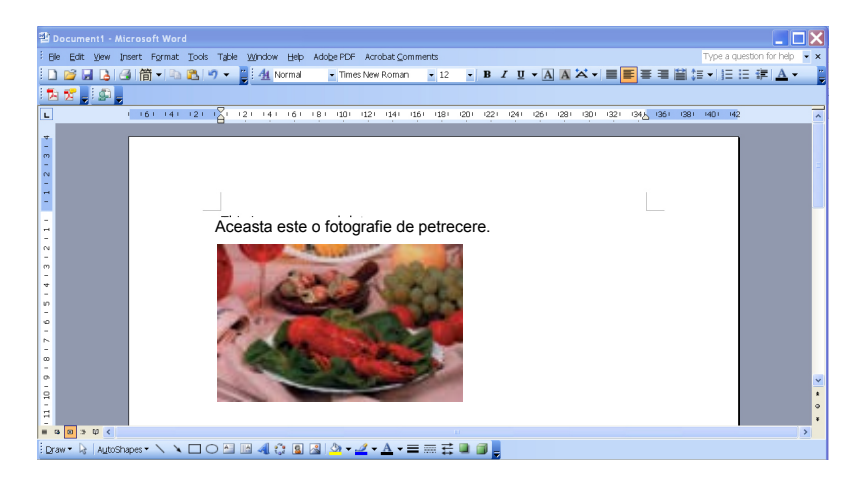

#### Încărcarea imaginii scanate în rețea

Utilizați **Button Manager V2** pentru a scana și a încărca imagini scanate pe diferite servere de fișiere de rețea, inclusiv FTP și alte locații din rețeaua dvs.

#### • Afişarea interfeţei de utilizator TWAIN a scanerului

Pentru setări de scanare mai avansate, utilizați interfața de utilizator TWAIN a **Button Manager V2** și personalizați configurațiile de scanare pentru a le adapta nevoilor aplicației dvs.

#### Acceptarea aplicaţiilor externe de tip insert

Dacă sunteți dezvoltator de software, puteți crea și adăuga propriile opțiuni de tip insert pentru a extinde funcțiile de scanare ale **Button Manager V2**.

# Instalarea

#### NOTĂ

Instalați driverul pentru scaner ÎNAINTE de a instala Button Manager V2.

#### Utilizarea expertului pentru instalarea Button Manager V2

- 1. Introduceți discul DVD-ROM în unitatea DVD-ROM.
- 2. Când apare ecranul **Setup** (Configurare), faceți clic pe **Additional Applications** (Aplicații suplimentare), apoi selectați **Install Button Manager** (Instalare Button Manager).

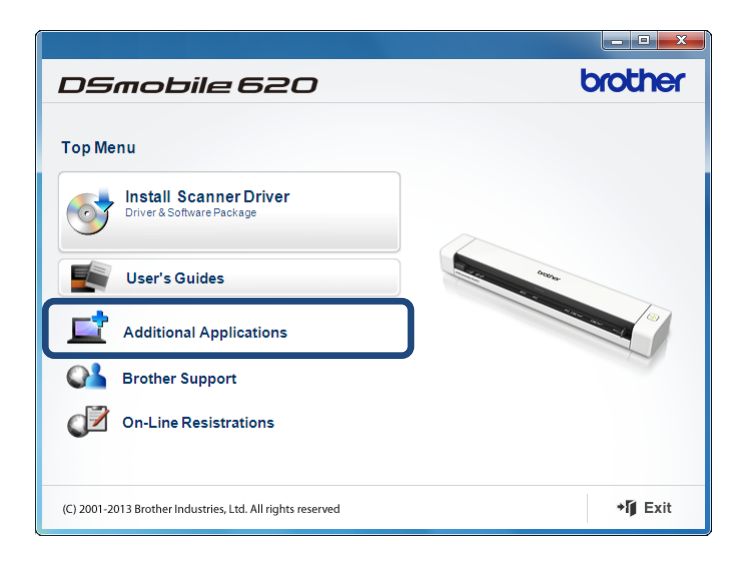

#### NOTĂ

Dacă ecranul Brother nu apare în mod automat, mergeți la **Computer** (**Computerul meu**). Faceți dublu clic pe pictograma DVD-ROM, iar apoi faceți dublu clic pe **AutoRun.exe**. Dacă apare ecranul de control al contului de utilizator, faceți clic pe **Allow** (Permite) sau **Yes** (Da).

3. Apare InstallShield Wizard (Expertul InstallShield), care vă va ghida pe parcursul instalării.

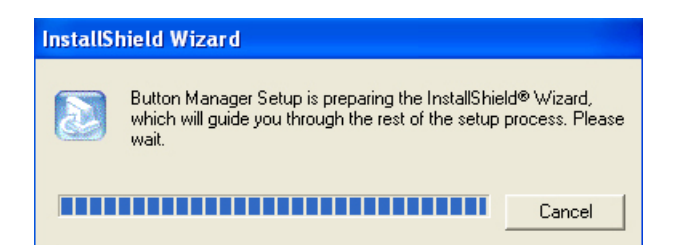

4. Când Expertul InstallShield este finalizat, faceți clic pe Finish (Terminare).

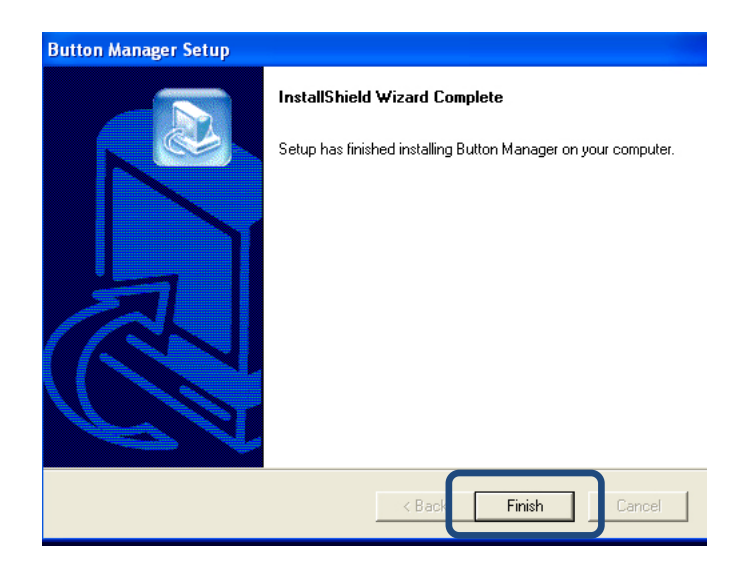

# Începerea scanării

După instalarea driverului pentru scaner și a **Button Manager V2**, trebuie să reporniți calculatorul. După repornire, **Button Manager V2** se va lansa automat când scanerul este conectat și pornit. Va apărea o pictogramă a comenzii rapide în bara de sistem din colțul din dreapta jos al spațiului de lucru.

Când începeți să scanați, puteți utiliza setările implicite ale **Button Manager V2** sau puteți personaliza setările de scanare în funcție de propriile nevoi. Pentru mai multe informații privind personalizarea configurațiilor de scanare ale **Button Manager V2**, consultați *Modificarea proprietăților butoanelor de scanare* de la pagina 12.

Înainte de a scana, familiarizați-vă cu panoul de butoane al **Button Manager V2** și cu tipurile de formate și configurații de scanare disponibile în mod implicit.

#### Pornirea Button Manager V2

- Dacă Button Manager V2 nu este deschis deja, faceţi clic pe pictograma Button Manager V2 din bara de sistem din colţul din dreapta jos al spaţiului de lucru pentru a lansa aplicaţia. Dacă Button Manager V2 este instalat, dar pictograma nu este vizibilă, faceţi clic pe 
   pentru a vizualiza celelalte elemente din bara de sistem, iar apoi faceţi clic pe pictograma Button Manager V2.
- 2. Vizualizați celelalte elemente din bara de sistem, iar apoi faceți clic pe pictograma Button Manager V2.

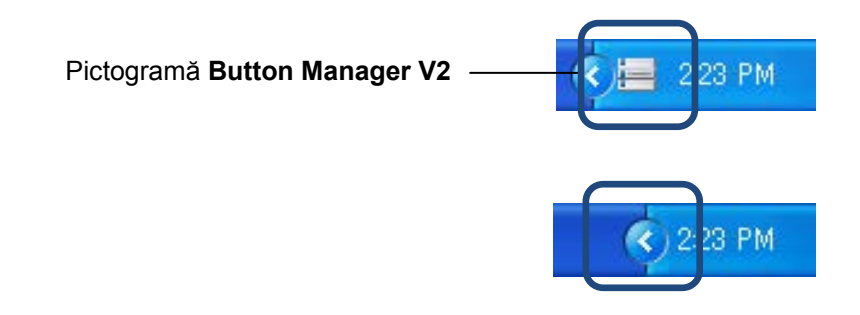

#### NOTĂ

Dacă pictograma **Button Manager V2** nu apare în bara de sistem a Windows, asigurați-vă mai întâi că scanerul este conectat la calculator prin cablul USB. Dacă este conectat și totuși nu vedeți pictograma **Button Manager V2**, opriți scanerul și apoi reporniți-l.

3. Panoul de butoane al Button Manager V2 apare.

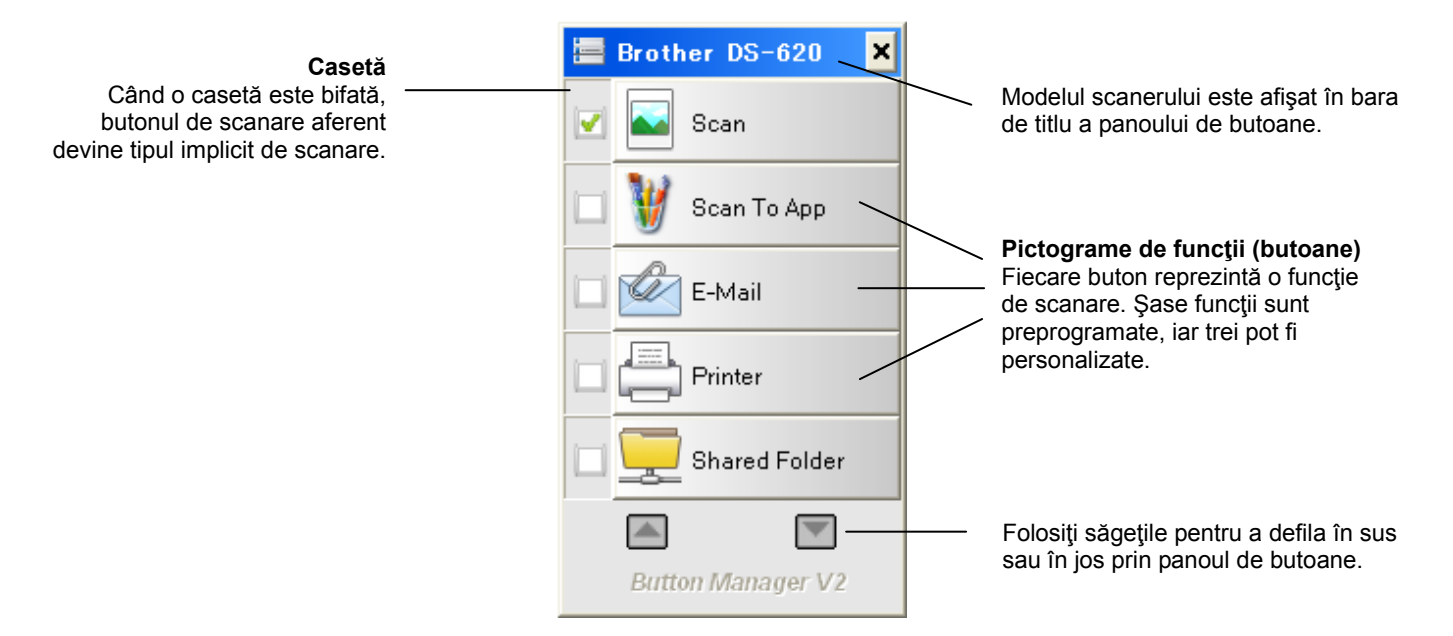

4. Pentru a revizui detaliile de configurare ale unui buton, faceți clic pe butonul respectiv în panoul de butoane. Apare ecranul **Informații scanare**.

| Informații scar  | nare         |                 | × |  |  |  |  |
|------------------|--------------|-----------------|---|--|--|--|--|
|                  |              |                 |   |  |  |  |  |
| Nume model:      | Brother DS-6 | 520             |   |  |  |  |  |
| Nume buton       | Scan         |                 |   |  |  |  |  |
| Număr pagină:    | 1            | Alim. multiplă: | 0 |  |  |  |  |
| Imag. rezultată: | 1            | Pagină albă:    | 0 |  |  |  |  |
| Mesaj:           | ок.          |                 |   |  |  |  |  |
| Anulare scanare  |              |                 |   |  |  |  |  |

#### NOTĂ

De asemenea, puteți vizualiza ecranul Informații scanare apăsând butonul **Start** de pe scaner. Când folosiți această metodă, faceți clic pe **Anulare scanare** după vizualizarea acestui ecran, astfel încât scanerul să nu înceapă o scanare nouă.

5. Pentru a parcurge toate butoanele din panoul de butoane, faceți clic pe butoanele 🎑 și 🕅.

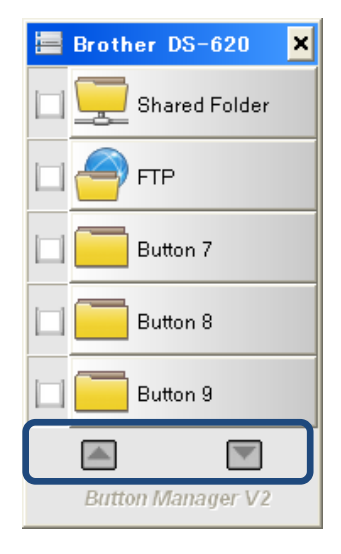

- Pentru a verifica configuraţia de scanare a unui buton, faceţi clic dreapta pe buton. Apare fereastra Proprietăţi buton, care afişează configuraţia de scanare implicită. Pentru mai multe informaţii privind setările implicite ale butoanelor, consultaţi *Funcţii implicite şi sarcini predefinite* de la pagina 7.
- 7. Pentru a începe o scanare, faceţi clic pe butonul de scanare pe care doriţi să-l folosiţi. Scanerul începe să scaneze documentul şi va trimite imaginea scanată la destinaţia implicită, afişată în fereastra **Proprietăţi buton** a butonului respectiv.
- 8. Pentru a schimba configurația de scanare a unui buton, faceți clic pe butonul de scanare pentru a deschide fereastra **Proprietăți buton**, unde puteți personaliza setările butonului. Pentru mai multe informații, consultați *Configurația panoului de butoane* de la pagina 12.
- 9. Pentru a închide panoul de butoane, faceți clic pe butonul de închidere 🔀.

#### Funcții implicite și sarcini predefinite

**Button Manager V2** are nouă butoane de funcții, dintre care unele sunt preconfigurate pentru sarcinile cel mai des utilizate, precum scanarea într-un folder, scanarea într-un e-mail și scanarea la o imprimantă. Șase dintre butoane sunt deja configurate și denumite, iar pe trei dintre ele le puteți personaliza.

Tabelul de mai jos descrie butoanele preconfigurate din panoul de butoane. Pentru a modifica oricare dintre aceste setări sau nume, consultați *Configurația panoului de butoane* de la pagina 12.

#### NOTĂ

Ordinea în care apar numele butoanelor în panoul de butoane poate fi diferită de ordinea prezentată mai jos, în funcție de modelul de scaner folosit.

| Nume          | Destinație/Aplicație                                                                                                    | Setări de scanare prestabilite             |
|---------------|----------------------------------------------------------------------------------------------------|--------------------------------------------|
| Scan          | Selectați acest buton pentru a scana un<br>document și a-l trimite la un folder sau a-l<br>vizualiza într-o aplicație deja lansată.                      | Color, 200 dpi, JPEG,<br>Decupare automată |
| Scan to App   | Selectați acest buton pentru a scana<br>un document, a lansa Microsoft Paint<br>și a deschide imaginea scanată în<br>Microsoft Paint.                    | Color, 200 dpi, JPEG,<br>Decupare automată |
| E-Mail        | Selectați acest buton pentru a scana un<br>document și a trimite imaginea scanată<br>ca ataşament de e-mail de la aplicația dvs.<br>de e-mail implicită. | Color, 200 dpi, JPEG,<br>Decupare automată |
| Printer       | Selectați acest buton pentru a scana un<br>document și a imprima imaginea scanată<br>de la imprimanta dvs. implicită.                                    | Color, 200 dpi, BMP,<br>Decupare automată  |
| Shared Folder | Selectați acest buton pentru a scana<br>un document și a salva imaginea scanată<br>într-un folder partajat din rețea.                                    | Color, 200 dpi, JPEG,<br>Decupare automată |
| FTP           | Selectați acest buton pentru a scana un<br>document și a salva imaginea scanată pe<br>un server de fișiere de rețea, precum FTP.                         | Color, 200 dpi, JPEG,<br>Decupare automată |

| Nume     | Destinație/Aplicație                                                                                                    | Setări de scanare prestabilite             |
|----------|----------------------------------------------------------------------------------------------------|--------------------------------------------|
| Button 7 | Selectați acest buton pentru a-i personaliza<br>setările de scanare cu scopul de a scana<br>un document și a trimite imaginea la<br>o destinație specifică. (Setările de scanare<br>pentru buton trebuie configurate în prealabil,<br>iar numele butonului poate fi personalizat.) | Color, 200 dpi, JPEG,<br>Decupare automată |
| Button 8 | Selectați acest buton pentru a-i personaliza<br>setările de scanare cu scopul de a scana<br>un document și a trimite imaginea la<br>o destinație specifică. (Setările de scanare<br>pentru buton trebuie configurate în prealabil,<br>iar numele butonului poate fi personalizat.) | Color, 200 dpi, JPEG,<br>Decupare automată |
| Button 9 | Selectați acest buton pentru a-i personaliza<br>setările de scanare cu scopul de a scana<br>un document și a trimite imaginea la<br>o destinație specifică. (Setările de scanare<br>pentru buton trebuie configurate în prealabil,<br>iar numele butonului poate fi personalizat.) | Color, 200 dpi, JPEG,<br>Decupare automată |

#### NOTĂ

- Pentru a utiliza setările implicite ale scanerului, configurați calculatorul înainte de a instala Button Manager V2 dacă este necesar. De exemplu, accesul la rețea este necesar pentru a utiliza folderul partajat sau mediul de Internet este necesar pentru FTP.
- Pentru a trimite imaginile scanate la un server de rețea precum FTP, asigurați-vă că aveți acces la serverul de rețea. E posibil să fie nevoie să creați mai întâi un nume de utilizator și o parolă.
- Microsoft .NET Framework: Pentru a trimite cu precizie imaginile scanate la un server de reţea, este necesar ca Microsoft .NET Framework 2.0 sau o versiune superioară să fie instalat pe calculatorul dvs. Verificaţi programul şi versiunea selectând Start > Panou de control > Adăugare sau eliminare programe. Va fi afişată o listă de programe; dacă aveţi instalat Microsoft .NET Framework, programul şi versiunea vor fi afişate în listă.

#### Verificarea configurațiilor butoanelor înainte de scanare

1. Panoul de butoane al **Button Manager V2** afişează cinci butoane o dată. Faceți clic pe si pentru a defila în sus sau în jos prin panoul de butoane.

| 🔚 Brother DS-620 🛛 🗙 |
|----------------------|
| 🔽 💽 Scan             |
| 🗀 👹 Scan To App      |
| E-Mail               |
| Printer              |
| Shared Folder        |
|                      |
| Button Manager V2    |

- 2. Faceți clic dreapta pe un buton pentru a-i vizualiza proprietățile de configurare.
- 3. Apare fereastra Proprietăți buton (în acest exemplu, a fost selectat butonul Scan).

|                                       |   |                            | - Nu              | umele butonulu                 | i selectat              |                                 |                       |
|---------------------------------------|---|----------------------------|-------------------|--------------------------------|-------------------------|---------------------------------|-----------------------|
|                                       | ĺ | Proprietăți buton - Scan   |                   |                                |                         | ×                               |                       |
|                                       |   | De bază Ajustare imag      | ine Proces        | sare imagine                   |                         |                                 | 1                     |
| Nume<br>buton                         |   | Scan                       |                   | -Parametri de scanare          |                         |                                 |                       |
|                                       |   | Mod imagine                |                   | Rezoluție (dpi):               |                         | 200                             |                       |
| Casetă                                |   | 🚺 💿 Culoare                |                   | Dimensiune hârtie:             | Decupare și corecție a  | automată 🔹 🔻                    | Parametri             |
| de selectare<br>a modului<br>imaginii |   | 🚺 🔘 Gri<br>📋 🔘 Alb și negr | u                 | Setări avansate:               | 🔲 Utilizați TWAIN       | Configurare                     | de scanare<br>de bază |
| inagini                               |   |                            |                   |                                |                         |                                 |                       |
| Numele<br>folderului                  |   | Locația fișierului         | C:\               |                                |                         | Răsfoire                        |                       |
| și al fișierului                      |   | Numele fișierului:         | Image_##          | ####                           |                         | Mai multe                       |                       |
| pentru                                |   | Format fişier:             | JPEG              |                                |                         | <ul> <li>Proprietăți</li> </ul> | J                     |
| scanată                               |   | Destinație:                | Scan              | are                            |                         | ✓ Configurații                  |                       |
| Destinație și<br>setări pentru        |   | Descriere:                 | Deschideț<br>dvs. | ți aplicația, scanați și intro | duceți imaginea scanată | direct în aplicația 🔺           |                       |
| Scanare în                            |   | 1                          |                   |                                |                         | -                               |                       |
|                                       |   | I ——                       |                   |                                |                         | -                               |                       |
|                                       |   |                            |                   |                                | Contor scanare:         | 7                               |                       |
|                                       |   |                            |                   |                                |                         |                                 |                       |
|                                       |   |                            |                   |                                |                         |                                 |                       |
|                                       |   |                            |                   |                                |                         | OK Anulare                      | ]                     |

- 4. Puteți modifica setări precum formatul fișierului, aplicația de destinație sau parametrii de scanare în fereastra **Proprietăți buton**. Pentru mai multe informații privind modificarea setărilor, consultați *Configurația panoului de butoane* care începe la pagina 12.
- 5. Faceți clic pe **OK** pentru a salva setările și a ieși. Faceți clic pe **Anulare** pentru a închide acest ecran fără a salva setările.

#### Scanarea utilizând setările implicite

Apăsați butonul **Start** de pe scaner pentru a scana documentul, a-l procesa și a-l trimite la aplicația software preprogramată pentru funcția de scanare aleasă în panoul de butoane.

- 1. Introduceți în scaner documentul pe care doriți să-l scanați.
- În panoul de butoane, bifaţi caseta butonului pe care doriţi să-l utilizaţi.
   De exemplu, dacă doriţi să scanaţi folosind butonul Scan to App, care lansează Microsoft Paint şi apoi afişează imaginea scanată în fereastra Microsoft Paint, bifaţi caseta butonului Scan to App.
- 3. Apăsați butonul Start de pe scaner.
- 4. La finalizarea scanării, **Button Manager V2** lansează Microsoft Paint, iar imaginea scanată apare în fereastra Microsoft Paint.

| View Image Colors Help |                         |         |
|------------------------|-------------------------|---------|
| General                | Document feeding mode   | Flatb   |
| Specifications:        | Technology              |         |
|                        | Optical resolution      |         |
|                        | Scanning speed          |         |
|                        | RAM                     |         |
|                        | ADF min. paper size     | 4.5 in  |
|                        | ADF max. paper size     | 8.5 ir  |
|                        | Flatbed max. paper size | 8.5 inc |
|                        | ADF capacity            |         |
|                        | Operation environment   |         |
|                        | Storage environment     |         |
|                        | Noise                   |         |
|                        | Dimensions(H x W x D)   |         |
|                        | Weight                  |         |
| Сору                   | First copy out          | Color m |
| Specifications:        | Color copy speed        |         |
|                        | B/W copy speed          |         |
|                        | Copy resolution         |         |
|                        | Copy scaling            |         |
|                        | Multiple copies         |         |
| <                      |                         |         |

# Configurația panoului de butoane

În **Button Manager V2**, puteți personaliza butoanele din panoul de butoane; modificați numele butoanelor, actualizați setările implicite și personalizați proprietățile de scanare, inclusiv aplicațiile de destinație și modul de stocare și denumire a fișierelor scanate.

#### Modificarea proprietăților butoanelor de scanare

- 1. Faceți clic pe pictograma Button Manager V2 🔚 din bara de sistem.
- 2. Button Manager V2 se lansează.

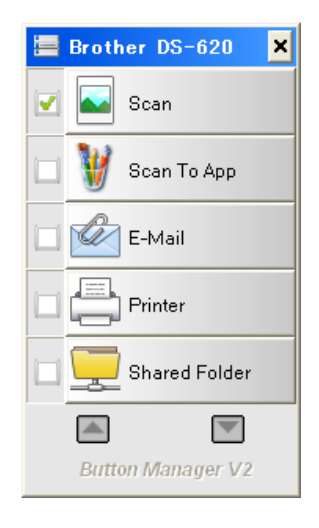

3. Faceți clic pe si pentru a defila prin panoul de butoane până când găsiți butonul pe care doriți să-l modificați. Faceți clic dreapta pe buton pentru a-i vizualiza ecranul **Proprietăți buton**.

| e bază Ajustare imag                                                                   | ine Procesare imagine                                                                                                   |                                                               |
|----------------------------------------------------------------------------------------|----------------------------------------------------------------------------------------------------|---------------------------------------------------------------|
| Scan<br>Mod imagine<br>© Culoare<br>© Gri<br>© Gri<br>© Alb și negr                    | Parametri de scanare<br>Rezoluție (dpi):<br>Dimensiune hârtie: Decupare și corecție<br>Setări avansate: Utilizați TWAIN | e automată V<br>Configurare                                   |
| Locația fișierului<br>Director:<br>Numele fișierului:<br>Format fișier:<br>Destinație: | C:\<br>Image_#####<br>JPEG<br>Scanare                                                                                   | Răsfoire       Mai multe       Proprietăți       Configurații |
| Descriere:                                                                             | Deschideți aplicația, scanați și introduceți imaginea scanat<br>dvs.                                                    | ă direct în aplicația 🔺                                       |
|                                                                                        | Contor scanare:                                                                                                    | 7                                                             |

- 4. Faceți clic pe oricare dintre file pentru a efectua modificări la proprietățile de scanare:
  - Fila De bază: Utilizaţi pentru a selecta setări de scanare de bază, inclusiv modul imaginii, rezoluţia, dimensiunea hârtiei, calea fişierului şi numele fişierului şi destinaţia dorită pentru Scanare în. Pentru mai multe informaţii, consultaţi *Proprietăţi de bază* de la pagina 14.
  - Fila Ajustare imagine: Utilizați pentru a seta valorile dorite pentru luminozitate și contrast cu scopul de a îmbunătăți calitatea imaginii scanate. Pentru mai multe informații, consultați *Proprietăți ajustare imagine* de la pagina 20.
  - Fila Procesare imagine: Utilizați pentru a roti imaginea scanată. Pentru mai multe informații, consultați Proprietăți procesare imagine de la pagina 22.
- Faceţi clic pe OK pentru a salva setările şi a ieşi.
   Faceţi clic pe Anulare pentru a închide acest ecran fără a salva setările.

#### Proprietăți de bază

Faceți clic pe fila **De bază** pentru a modifica setările de configurare a butonului, inclusiv setările de scanare de bază, formatul și calea fișierului și destinația pentru "Scanare în".

| Scan       Param         Mod imagine       Rezo         Dime       Dime         O Gri       Setăr         O Alb și negru       Setăr         Locația fișierului       Director:         Director:       C:\         Numele fișierului:       Image_#####         Format fișier:       JPEG         Destinație:       Scanare | netri de scanare<br>pluție (dpi):<br>:nsiune hârtie:<br>ri avansate: | Decupare și corecți     | e automată   Configurare  Răsfoire  Mai multe |
|----------------------------------------------------------------------------------------------------|----------------------------------------------------------------------|-------------------------|-----------------------------------------------|
| Locația fișierului<br>Director: C:\<br>Numele fișierului: Image_####<br>Format fișier: JPEG<br>Destinație: Scanare                                                                                                    |                                                                      |                         | Răsfoire<br>Mai multe                         |
| Descriere: Deschideți aplicația<br>dvs.                                                                                                    | a, scanați și intro                                                  | oduceți imaginea scanat | Proprietăţi     Configuraţii                  |
|                                                                                                    |                                                                      | Contor scanare:         | 7                                             |

(Aceasta este o captură de ecran pentru DS-720D sau DS-920DW.)

#### Nume buton

# Scan

Câmpul **Nume buton** din partea de sus a acestui ecran vă permite să redenumiţi butonul. Introduceţi în câmp numele dorit, iar când faceţi clic pe **OK**, numele modificat al butonului va apărea în panoul de butoane.

Pentru a redenumi un buton în panoul de butoane fără a deschide ecranul Proprietăți:

1. În panoul de butoane, faceți clic dreapta pe butonul pe care doriți să-l redenumiți. Numele butonului va fi evidențiat.

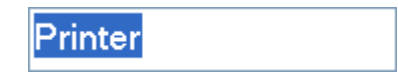

2. Introduceți noul nume al butonului în câmp și apoi apăsați tasta **Enter** de pe tastatură.

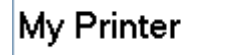

3. Numele butonului este modificat și va fi afișat în panoul de butoane.

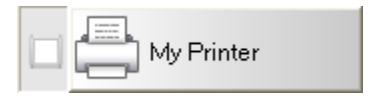

#### Mod imagine

Selectați modul imaginii dorit pentru imaginea scanată.

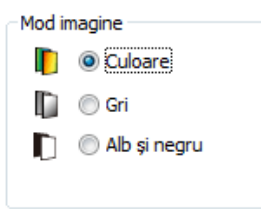

| Culoare      | Selectați <b>Culoare</b> când scanați fotografii color sau documente color.<br>O scanare în <b>Culoare</b> creează cea mai mare dimensiune de fișier scanat.                         |
|--------------|----------------------------------------------------------------------------------------------------|
| Gri          | Selectați <b>Gri</b> pentru a scana documente ce conțin desene sau fotografii în alb<br>și negru.<br>O scanare în <b>Gri</b> creează o imagine ce conține până la 256 nuanțe de gri. |
| Alb şi negru | Selectați <b>Alb și negru</b> pentru a scana documente ce conțin text, creion sau<br>cerneală.<br>O scanare în <b>Alb și negru</b> creează cea mai mică dimensiune de fișier scanat. |

#### Parametri de scanare

#### Rezoluție

Faceți clic pe cursorul **Rezoluție** și glisați-l pentru a selecta rezoluția ideală. Valoarea implicită este 200 dpi. Rezoluțiile disponibile sunt 75, 100, 150, 200, 300, 400 și 600 dpi; opțiunile pot varia în funcție de modelul scanerului.

Rezoluția imaginii este măsurată în pixeli per inci (ppi), uneori și în puncte per inci (dpi). Rezoluțiile mai mari determină detalii mai multe, scanări mai lente și, în general, fișiere de dimensiuni mari. De exemplu, o imagine color de dimensiunea Letter/A4 scanată la 300 dpi în modul Culoare consumă aproximativ 25 MB de spațiu pe disc.

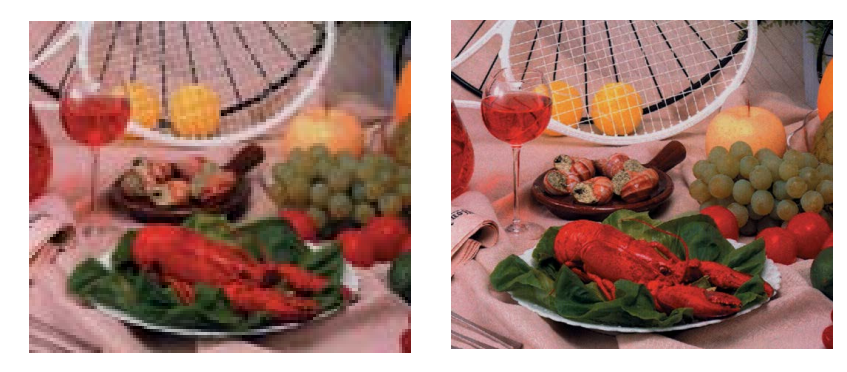

Rezoluție: 100 dpi

Rezoluție: 200 dpi

#### • Dimensiune hârtie

Faceți clic pe lista derulantă **Dimensiune hârtie**, iar apoi selectați dimensiunea de scanare ideală. Opțiunile pot varia în funcție de modelul scanerului. Selectați **Decupare și corecție automată** pentru a ajusta automat fereastra de decupare, în funcție de dimensiunea documentului, și a îndrepta automat o imagine deplasată sau înclinată. Folosiți această opțiune dacă scanați loturi de documente de dimensiuni diferite.

• **Duplex** (numai pentru DS-720D şi DS-920DW)

Bifați caseta Duplex pentru a realiza o scanare duplex (pe 2 fețe).

#### • Utilizaţi TWAIN

Bifați caseta TWAIN pentru a scana folosind interfața de utilizator TWAIN a scanerului. După bifare, faceți clic pe **Configurare** pentru a configura setări TWAIN mai avansate. Pentru mai multe informații privind setările, consultați Manualul de utilizare al scanerului.

#### Locația fișierului

#### • Director

Introduceți o destinație **Locația fișierului** pentru imaginea scanată sau faceți clic pe **Răsfoire** pentru a localiza folderul dorit.

#### • Numele fişierului

Pentru imaginea scanată, **Numele fişierului** implicit este compus dintr-un șir de text și un sufix numeric. Șirul de text implicit este **Image\_**, iar sufixul este generat automat pentru a face ca numele fișierelor să fie unice. De exemplu, prima imagine scanată va fi denumită Image\_00001, iar următoarea va fi denumită Image\_00002 și așa mai departe. Puteți modifica șirul implicit introducând un nou nume de fișier implicit pentru a înlocui "Image\_".

Pentru personalizări suplimentare ale numelui fișierului, faceți clic pe **Mai multe**. Puteți adăuga Data, Ora, Anul și alte informații curente la nume.

Data este indicată în formatul AAAALLZZ (anul, luna și ziua). Ora este indicată în formatul OOMMSS (ora, minutul, secunda). Dacă selectați atât data, cât și ora, numele fișierului va fi afișat astfel: **Image\_000720130308175239.pdf** (unde 20130308 indică data, iar 175239 indică ora).

| Opţiune         | Convertire la                                                                                                    |  |  |  |  |
|-----------------|----------------------------------------------------------------------------------------------------|--|--|--|--|
| #               | Contor numerotat                                                                                                    |  |  |  |  |
| Date            | Anul+luna+ziua curente, 4 cifre+2 cifre+2 cifre                                                                                        |  |  |  |  |
| Time            | Ora+minutul+secunda curente, 2 cifre+2 cifre+2 cifre                                                                                   |  |  |  |  |
| Year            | Anul curent, 4 cifre                                                                                                    |  |  |  |  |
| Month           | Luna curentă, 01 – 12                                                                                                    |  |  |  |  |
| Day             | Ziua curentă, 01 – 31                                                                                                    |  |  |  |  |
| Hour            | Ora curentă, 1 – 24                                                                                                    |  |  |  |  |
| Minute          | Minutul curent, 1 – 60                                                                                                    |  |  |  |  |
| Second          | Secunda curentă, 1 – 60                                                                                                    |  |  |  |  |
| DayofWeek       | Ziua curentă a săptămânii, 1 – 7                                                                                                    |  |  |  |  |
| Weekly          | Numărul săptămânii curente, 1 – 53                                                                                                    |  |  |  |  |
| Barcode (TWAIN) | Cod de bare recunoscut din document                                                                                                    |  |  |  |  |
|                 | <ul> <li>Disponibilitatea opţiunii pentru cod de bare variază în funcţie<br/>de interfaţa de utilizator TWAIN a scanerului.</li> </ul> |  |  |  |  |
| Custom          | La scanare, va apărea o fereastră de dialog. Introduceți numele de fișier dorit în fereastră.                                          |  |  |  |  |

Sunt disponibile pentru utilizare următoarele opțiuni:

#### • Format fişier

Faceți clic pe lista derulantă **Format fișier** pentru a selecta un format de fișier pentru imaginea scanată.

Opțiunile includ:

#### BMP:

Bitmap (BMP) este formatul de imagine standard pentru Windows la calculatoarele compatibile DOS și Windows. Formatul BMP acceptă modurile RGB, color indexat, tonuri de gri și color Bitmap.

#### GIF:

Graphics Interchange Format (GIF) a fost creat pentru utilizare pe internet, în principal pentru dimensiunea sa de fişier mică, și este adecvat pentru paginile web cu încărcare rapidă. Formatul GIF este utilizat la scară largă pe World Wide Web, atât pentru imagini statice, cât și pentru animații. Un format GIF afișează maximum 256 de culori, ceea ce îl face să fie neadecvat pentru imagini cu culori continue. Utilizarea sa optimă este pentru miniaturi color, desene cu linii alb-negru sau imagini cu blocuri mari și culori pline.

#### PNG:

Un fişier Portable Network Graphic (PNG) este, de asemenea, o structură bitmap de culori indexate printr-o compresie fără pierderi, însă fără restricții de drepturi de autor; este folosit frecvent pentru a stoca grafice pentru imagini web. Un fişier PNG este mai bun decât un fişier GIF întrucât are o compresie mai bună și acceptă milioane de culori.

#### TIFF:

Tagged-Image File Format (TIFF) este un format de imagine bitmap flexibil acceptat de aproape toate aplicațiile de desenare, editare a imaginilor și formatare a paginii. Aproape toate scanerele desktop pot realiza imagini TIFF.

Pentru a comprima dimensiunea fişierului TIFF, faceţi clic pe butonul **Proprietăţi** din dreapta câmpului **Format fişier**. Deplasaţi cursorul spre dreapta sau spre stânga pentru a creşte sau a micşora nivelul de comprimare.

#### NOTĂ

Cu cât nivelul de comprimare este mai mare, cu atât calitatea imaginii este mai mică.

#### TIFF (Pagini multiple):

Selectați TIFF (Pagini multiple) pentru a combina toate imaginile scanate într-un singur fișier TIFF.

#### JPEG:

O compresie Joint Photographic Experts Group (JPEG) asigură cele mai bune rezultate, prin culori cu ton continuu și cele mai mici dimensiuni de fișier.

Pentru a comprima dimensiunea fişierului JPEG, faceţi clic pe butonul **Proprietăţi** din dreapta câmpului **Format fişier**. Deplasaţi cursorul spre dreapta sau spre stânga pentru a creşte sau a micşora nivelul de comprimare.

#### NOTĂ

Cu cât nivelul de comprimare este mai mare, cu atât calitatea imaginii este mai mică.

#### PDF/PDF (Pagini multiple):

Portable Document Format (PDF) este un format de fişier foarte cunoscut utilizat de Adobe. Puteți vizualiza fişiere PDF folosind Adobe Acrobat sau Adobe Reader.

#### PDF (Pagini multiple):

Selectați PDF (Pagini multiple) pentru a combina toate imaginile scanate într-un singur fișier PDF.

Tabelul următor vă oferă o idee despre dimensiunea fişierului aferentă fiecărui format de fişier. Pentru a scana o imagine color Letter/A4 în 200 dpi.

| Format fişier     | BMP   | TIFF  | PDF   | JPEG   | GIF    |
|-------------------|-------|-------|-------|--------|--------|
| Dimensiune fişier | 10 MB | 10 MB | 53 KB | 212 KB | 1,3 MB |

#### Destinație

Faceți clic pe lista derulantă **Destinație** și apoi selectați locația unde doriți să trimiteți imaginea scanată. Opțiunile disponibile sunt: Scanare, Scanare în aplicație, E-mail (software de e-mail implicit), Imprim. (imprimantă implicită), Folder partajat, FTP și Arhivă.

#### NOTĂ

Pe lângă salvarea imaginii scanate în **Destinație** pe care o selectați din lista derulantă, aceasta este salvată automat în directorul local afișat în câmpul **Director**.

#### Configurații

Pentru a încărca imaginea scanată pe un server de fişiere de reţea, trebuie să selectaţi "**Configuraţii**" şi să introduceţi informaţiile contului. De exemplu, pentru a încărca o imagine într-un Folder partajat, trebuie să vă conectaţi la un server de fişiere.

#### NOTĂ

Butonul **Configurații** este activ numai când câmpul Destinație este setat pe Scanare în aplicație, Imprim., Folder partajat, FTP sau Arhivă.

| Configurație folder | partajat 💽                                                                                |
|---------------------|-------------------------------------------------------------------------------------------|
| Utilizator:         |                                                                                           |
| Parolă:             | ex: domain\user, user@domain sau user                                                     |
| Folder partajat:    | W                                                                                         |
|                     | ex: \\host name sau ip\shared name\<br>sau \\host name sau ip\shared name\%Year%Month%Day |
|                     | Test OK Anulare                                                                           |

Puteți utiliza atribute speciale atunci când denumiți foldere pentru a facilita despărțirea fișierelor. Pentru mai multe informații, consultați tabelul *Opțiune* de la pagina 17.

#### • Descriere

Acest câmp afişează explicația unui element selectat în Destinație.

#### • Contor scanare

Acest câmp afişează numărul total de scanări.

#### Proprietăți ajustare imagine

În ecranul **Proprietăți buton**, faceți clic pe fila **Ajustare imagine** pentru a regla culoarea imaginii scanate, pentru a-i îmbunătăți calitatea și a o aduce cât mai aproape posibil de documentul original.

| Proprietăți buton - Shared Folder      |       |                  |    | <b>×</b> |
|----------------------------------------|-------|------------------|----|----------|
| De bază Ajustare imagine Procesare ima | agine |                  |    |          |
| Ajustare culoare                       |       |                  |    |          |
| Gamma:                                 |       |                  |    |          |
|                                        | 1.8   |                  |    |          |
| Luminozitate:                          |       | Contrast:        |    |          |
|                                        | 100   |                  |    | 100      |
|                                        |       | <b>F</b> (1) (2) |    |          |
| Umbra:                                 | 0     | Evidenijiere:    |    | 255      |
|                                        |       |                  |    |          |
| Utilizați profilul ICC                 |       |                  |    |          |
| L                                      |       |                  | ОК | Anulare  |

#### • Gamma

Pentru a regla tonurile de mijloc ale imaginii scanate fără a modifica semnificativ zonele cele mai luminoase și cele mai întunecate, faceți clic pe cursorul **Gamma** și glisați-l.

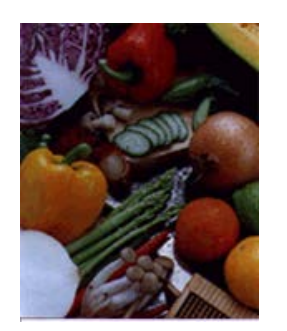

Valoare Gamma: 1,0

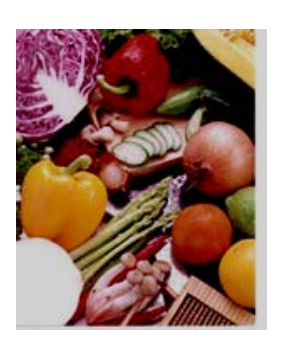

Valoare Gamma: 1,4

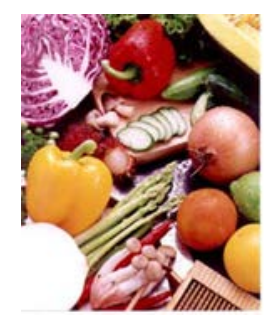

Valoare Gamma: 2,0

#### Luminozitate şi contrast

| Luminozitate | Reglează luminozitatea unei imagini. Cu cât valoarea este mai mare,<br>cu atât imaginea este mai luminoasă. Glisați cursorul spre dreapta sau<br>spre stânga pentru a mări sau a micșora luminozitatea. Valoarea<br>implicită este 100.                                                                                    |  |  |  |
|--------------|----------------------------------------------------------------------------------------------------|--|--|--|
| Contrast     | Reglează intervalul între nuanțele cele mai întunecate și cele mai<br>luminoase ale imaginii. Cu cât contrastul este mai ridicat, cu atât este<br>mai mare diferența dintre întunecat și luminos. Glisați cursorul spre<br>dreapta sau spre stânga pentru a mări sau a micșora contrastul.<br>Valoarea implicită este 100. |  |  |  |

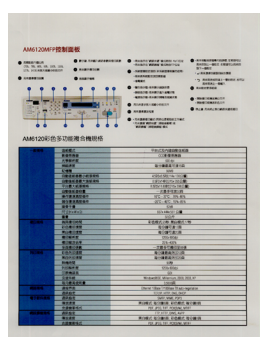

|                       |                                                                         | Analysis and Boson who and a second who who have a second boson who have a second boson have a second boson have a second boson have                                                                                                    | полнование сонтактирата на полнование на полнование |
|-----------------------|-------------------------------------------------------------------------|----------------------------------------------------------------------------------------------------|----------------------------------------------------------------------------------------------------|
| NTLOUDE               | 5 57 10 10 10 10 10 10 10 10 10 10 10 10 10                             |                                                                                                    |                                                                                                    |
|                       |                                                                         |                                                                                                    |                                                                                                    |
|                       |                                                                         |                                                                                                    |                                                                                                    |
|                       |                                                                         |                                                                                                    |                                                                                                    |
|                       |                                                                         | N COREN TA SH                                                                                                    |                                                                                                    |
|                       | CONTRACTOR OF THE OWNER                                                 |                                                                                                    |                                                                                                    |
|                       |                                                                         |                                                                                                    |                                                                                                    |
|                       |                                                                         |                                                                                                    |                                                                                                    |
|                       |                                                                         | 130/18070-0028                                                                                                    |                                                                                                    |
|                       | DEAL OF M                                                               | -70455200                                                                                                    |                                                                                                    |
|                       | ALCONTACT.                                                              |                                                                                                    |                                                                                                    |
|                       |                                                                         |                                                                                                    |                                                                                                    |
|                       | 88118                                                                   | 100                                                                                                    |                                                                                                    |
|                       |                                                                         | 0.100.00                                                                                                    |                                                                                                    |
|                       |                                                                         | 1017                                                                                                    | -                                                                                                    |
|                       | RULE COLOR                                                              | # 578 A 1298 M 1298 A 1                                                                                                    | 2                                                                                                    |
|                       | KOALIKE                                                                 | COPULSE.                                                                                                    |                                                                                                    |
|                       |                                                                         | 0.0475400                                                                                                    |                                                                                                    |
|                       | ALATA.                                                                  | Contrap                                                                                                    |                                                                                                    |
|                       | #145758                                                                 |                                                                                                    |                                                                                                    |
|                       | 50.015F                                                                 | - 28 5 C 8 3 2 4 5                                                                                                    |                                                                                                    |
|                       |                                                                         | COMPANY OF THE                                                                                                    |                                                                                                    |
|                       |                                                                         | D-BRANCON.                                                                                                    |                                                                                                    |
|                       | Derd                                                                    | 1.09                                                                                                    |                                                                                                    |
|                       | PERMIT                                                                  |                                                                                                    |                                                                                                    |
|                       |                                                                         |                                                                                                    |                                                                                                    |
|                       |                                                                         |                                                                                                    |                                                                                                    |
|                       |                                                                         | Windowshill, Witersture, 2021, 2                                                                                                    |                                                                                                    |
|                       | CIENII<br>BILBADIR                                                      | Windowshill, Wittension 2001.2<br>1.500/R                                                                                                    |                                                                                                    |
| 191.5%                | C建作用<br>私行根系的注意<br>曲目作用                                                 | Windows/MED, Witterstart 2001, 2<br>1,500/00<br>Dennet Nilleon Volthern IV auto-m                                                                                                    |                                                                                                    |
| P(1.1/4               | 2183-0018<br>8118-8-018<br>8158-8-018<br>8158-8                         | Windowskill, Witerson, 2003 2<br>3,500/2<br>Dennet Hillinge V-Villinger III auto-so<br>5,000/2017 00.0000                                                                                                    | 8960<br>27.6                                                                                                    |
| 493.8%<br>\$74%.8%    | CETH<br>BURKET<br>BURE<br>BURE<br>BURE<br>BURE                          | Windowskill, Witnestutt 2001,2<br>1.502/#<br>Ethenat titlige V-toblage. In auto-<br>former an av Jose, onco<br>Sattre Anal, Piper                                                                                                    | Naga<br>27.6                                                                                                    |
| #31.8%<br>@18%.8%     |                                                                         | History MD, Hitsenson 2001, 2<br>3 1 400 B<br>Dennet Hillers Voldiger M anto-so<br>former and resolution<br>faith And Price<br>Sattle And Price<br>Rachers, No. (2014). A column.                                                                                                    | 20.09<br>goldon<br>goldon                                                                                                    |
| #21.8%<br>\$7.8% 8%   | 公理外统<br>标注意志在小量<br>兼并不是<br>新不成计<br>新子成计<br>新子成计<br>新子成计<br>新子成计<br>新子成计 | Windowskill, Winnester, 2020. 3<br>100/08<br>Hwent Hilling Voldser, Hillings<br>Kolter, Alfred, Molter, Hilling<br>(2021, Aug. 1997)<br>RL(M)27, Str. (2021, Aug. 1997)<br>FIZ. (2021, 1997), AUG. 1997<br>FIZ. (2021, 1997), AUG. 1997<br>FIZ. (2021, 1997), AUG. 199                                                                                                    | 20.07<br>9560<br>920808<br>11                                                                                                    |
| #21.015<br>@7.011.015 |                                                                         | Windowshift, Winners, 2020. 3<br>3.500/B<br>Etherar Hillips (Vitibles H anton<br>Konte al Pr. des, note<br>Kart, Mark, 1997)<br>Michael, 1997.<br>Par. 2010. Biol. Anton<br>Par. 2010. Status, and<br>Par. 2010. Status, and<br>Par. 2010 | 20.07<br>20160<br>2018/8<br>10                                                                                                    |

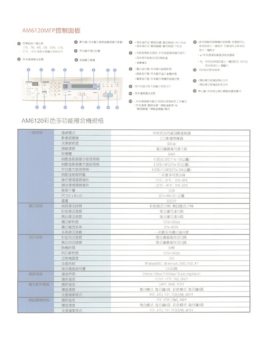

Luminozitate: 50

Luminozitate: 100 (Normal)

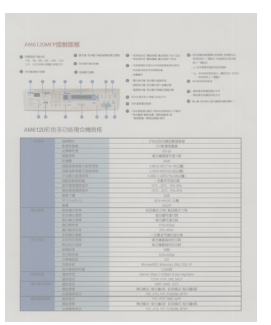

Contrast: 50

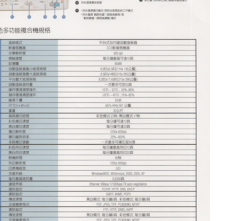

Contrast: 100 (Normal)

Luminozitate: 150

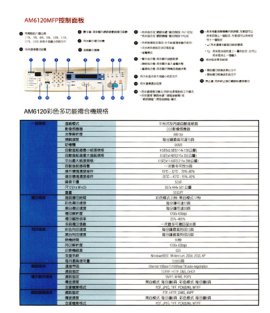

Contrast: 150

#### • Umbră și evidențiere

| Umbră       | Umbră reprezintă culoarea cea mai întunecată a imaginii scanate. Cu<br>cât valoarea este mai mare, cu atât se închide mai mult culoarea<br>întunecată curentă. Glisați cursorul spre dreapta sau spre stânga pentru<br>a ajusta nivelul cel mai întunecat. Valoarea implicită este 0.       |
|-------------|----------------------------------------------------------------------------------------------------|
| Evidențiere | Evidențiere reprezintă culoarea cea mai întunecată a imaginii scanate.<br>Cu cât valoarea este mai mică, cu atât se deschide mai mult culoarea<br>luminoasă curentă. Glisați cursorul spre dreapta sau spre stânga pentru<br>a ajusta nivelul cel mai luminos. Valoarea implicită este 255. |

| NOTE Install the scan                                           | ner ditver FiBST before installing Sulton Manager V2                                                                                                    |
|-----------------------------------------------------------------|----------------------------------------------------------------------------------------------------|
| Using the Wi                                                    | zard to Install Oution Manager                                                                                                    |
| 1. Put the DV<br>2. When the 1                                  | D-ROM into your DVD-ROM drive.<br>Intop screen appears, click Additional Applications then select install Buts                                                                                                    |
|                                                                 | Officeotalian 6600 DIOPAr                                                                                                    |
|                                                                 | A mitante                                                                                                    |
|                                                                 |                                                                                                    |
|                                                                 |                                                                                                    |
| NOTE<br>If the Brother a<br>Double-click or<br>If the user acco | treen does not appear automatically, ge to Computer (My Computer),<br>the DVD-ROM icon, and then double-click Autoflan.eas<br>art control acreen appears, click Allwe or Yes.                                                                                                    |
| 3. The install                                                  | Shield Waard appears and will guide you Evough the installation.                                                                                                    |
|                                                                 | Extended Wave 4           Initial Additional Additional States         Initial Additional Additionad Additinal Additina Additional Additional Additional A |
|                                                                 | Internet internet internet                                                                                                    |
|                                                                 |                                                                                                    |

#### Umbră: 0/Evidențiere: 255 (Normal)

| Installation                                                                                                    | Installation                                                                                                    | Installation                                                                                                    |
|----------------------------------------------------------------------------------------------------|----------------------------------------------------------------------------------------------------|----------------------------------------------------------------------------------------------------|
| NOTE Install the scanner driver FRIST before installing Dutton Manager V2                                                                                                    | AOTE<br>Initial the scanner driver FREST before installing Dutton Manager V2                                                                   | NOTE<br>Install the scanner driver FRRST before installing thutton Manager V2                                                                                                    |
| Using the Wizard to Install Button Manager                                                                                                    | Using the Witard to Install Button Manager                                                                                                    | Using the Wizard to Install Bullion Menager                                                                                                    |
| Put the DVD-ROM into your DVD-ROM drive.     When the Setup screen appears, circk Additional Applications then select Install Euton Manager                                                                                                    | Full the DVD RDM into your DVD-RDM atrive.     When the Setup someringpress, click Additional Applications than select install Bullon Manager. | Put the OVD-ROM into your OVD-ROM drive.     When the Setup screen appears, click Additional Applications then setect install Buts                                                                                                    |
| Votes and the second second se |                                                                                                    | Market State State |
| 3. The bestattifielded Wisard appears and will guide you through the installation.                                                                                                    | 3. The sessitible wave appears and will pute you through the installation.                                                                     | 3. The InstallShield Waard appears and will guide you through the Installation.                                                                                                    |
|                                                                                                    |                                                                                                    |                                                                                                    |
|                                                                                                    |                                                                                                    |                                                                                                    |
|                                                                                                    |                                                                                                    |                                                                                                    |

Umbră: 0/Evidenţiere: 200

Umbră: 10/Evidenţiere: 210

Umbră: 50/Evidenţiere: 255

Profil ICC

Bifați caseta **Utilizați profilul ICC** pentru a ajusta calitatea culorii imaginii scanate pe baza unui profil ICC.

### Proprietăți procesare imagine

În ecranul **Proprietăți buton**, faceți clic pe fila **Procesare imagine** pentru a modifica direcția imaginii scanate.

| Proprietăți huton - Shared Folder          |    |         |
|--------------------------------------------|----|---------|
|                                            |    |         |
| De bază Ajustare imagine Procesare imagine |    |         |
| Rotire/Răsturnare imagine                  |    |         |
|                                            |    |         |
| Niciuna                                    |    |         |
|                                            |    |         |
|                                            |    |         |
|                                            |    |         |
|                                            |    |         |
|                                            |    |         |
|                                            |    |         |
|                                            |    |         |
|                                            |    |         |
|                                            |    |         |
|                                            |    |         |
|                                            |    |         |
|                                            |    |         |
|                                            |    |         |
|                                            |    |         |
|                                            |    |         |
|                                            |    |         |
|                                            |    |         |
|                                            |    |         |
|                                            |    |         |
|                                            |    |         |
|                                            |    |         |
|                                            |    |         |
|                                            |    |         |
|                                            |    |         |
|                                            | ОК | Anulare |
|                                            |    |         |

#### Rotire/Răsturnare imagine

Faceți clic pe lista derulantă **Rotire/Răsturnare imagine** și apoi selectați unghiul de rotire dorit pentru documentul scanat.

Selectați Niciuna sau una dintre următoarele opțiuni:

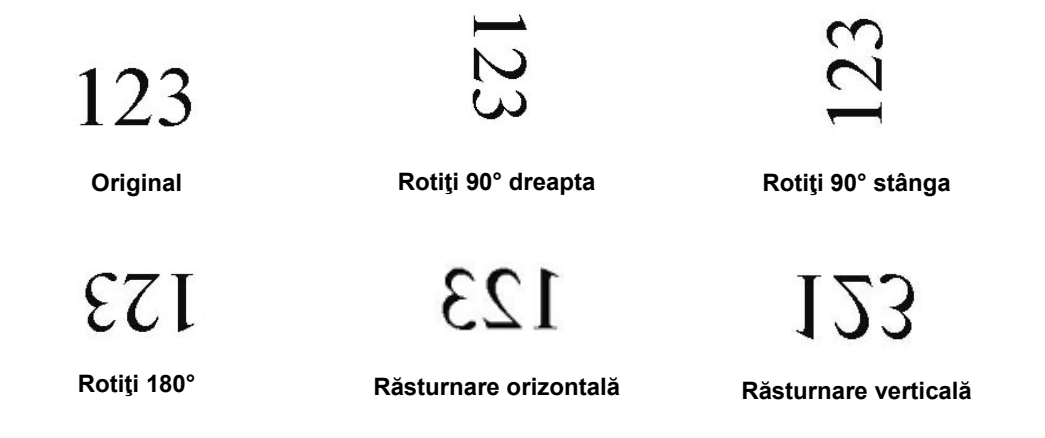

#### Trimiterea scanărilor la un folder partajat

Pentru a partaja imaginile scanate, le puteți trimite la un folder partajat, iar toți utilizatorii care au acces la folderul partajat respectiv vor putea accesa imaginile încărcate.

#### Pentru a încărca imagini într-un folder partajat:

- 1. Faceți clic pe pictograma **Button Manager V2** iii din bara de sistem.
- 2. Defilați prin panoul de butoane până când vedeți butonul Shared Folder
- 3. Faceți clic dreapta pe Shared Folder. Apare ecranul Proprietăți buton al folderului partajat.
- 4. Faceți clic pe Configurații.

| Proprietăți buton - Shar<br>De bază Ajustare imaș | ed Folder   | sare imagine              |                        | ×              |
|---------------------------------------------------|-------------|---------------------------|------------------------|----------------|
| Shared Folde                                      | er          | Parametri de scanare      |                        |                |
| Mod imagine                                       |             | Rezoluție (dpi):          |                        | 200            |
| Culoare                                           |             | Dimensiune hârtie:        | Decupare și corecție a | utomată 🔻      |
| 🚺 💿 Alb și negr                                   | u           | Setări avansate:          | 🔲 Utilizați TWAIN      | Configurare    |
| Locația fișierului                                |             |                           |                        |                |
| Director:                                         | C:\         |                           |                        | Răsfoire       |
| Numele fișierului:                                | Image_##    | ####                      |                        | Mai multe      |
| Format fişier:                                    | JPEG        |                           |                        | ▼ Proprietăți  |
| Destinație:                                       | Folde       | er partajat               |                        | ✓ Configurații |
| Descriere:                                        | Încărcați i | maginea într-un folder pa | rtajat.                | *<br>~         |
|                                                   |             |                           | Contor scanare:        | 0              |
|                                                   |             |                           |                        | OK Anulare     |

5. Apare ecranul Configurație folder partajat.

| Configurație folder | partajat 💽                                                                                |
|---------------------|-------------------------------------------------------------------------------------------|
| Utilizator:         |                                                                                           |
|                     | ex: domain/user, user@domain sau user                                                     |
| Parolă:             |                                                                                           |
|                     |                                                                                           |
| Folder partajat:    | \\                                                                                        |
|                     | ex: \\host name sau ip\shared name\<br>sau \\host name sau ip\shared name\%Year%Month%Day |
|                     | Test OK Anulare                                                                           |

- 6. În câmpul Utilizator, introduceți contul de utilizator.
- 7. Introduceți o Parolă.
- 8. Introduceți calea către folderul partajat.

#### NOTĂ

- Contactați administratorul de sistem pentru autorizarea de a trimite documente la un folder partajat.
- Numele de utilizator poate include un nume de domeniu. Dacă este inclus un nume de domeniu, formatul de care utilizatorul are nevoie este: domain\username (numele domeniului urmat de o bară oblică inversă, apoi numele de utilizator).
- În câmpul Folder partajat, introduceţi un nume sau faceţi clic pe (Răsfoire) pentru a căuta un anumit folder. Dacă introduceţi un nume de folder, puteţi utiliza atribute speciale pentru a denumi foldere şi a facilita despărţirea fişierelor.

#### Trimiterea scanărilor la un server FTP

Pentru a partaja imaginile scanate, le puteți trimite la un server FTP partajat, iar toți utilizatorii care au acces la serverul FTP respectiv vor putea accesa imaginile încărcate.

Este posibil să fie nevoie să contactați administratorul de sistem pentru adresa URL corectă a serverului dvs. FTP. Administratorul de sistem vă poate furniza acces la serverul FTP, împreună cu un nume de utilizator și o parolă valabile.

#### Pentru a încărca imagini pe un server FTP:

- 1. Faceți clic pe pictograma Button Manager V2 🛅 din bara de sistem.
- 2. Defilați prin panoul de butoane până când vedeți butonul FTP
- 3. Faceți clic dreapta pe FTP. Apare ecranul Proprietăți buton al FTP.
- 4. Faceți clic pe Configurații.

| bază 🏾  | Ajustare ima  | gine Proce            | esare imagine                                       |                      |                |
|---------|---------------|-----------------------|-----------------------------------------------------|----------------------|----------------|
| FTP     |               |                       | Parametri de scanare                                |                      |                |
| Mod ima | igine         |                       | Rezoluție (dpi):                                    |                      | 200            |
| 0       | Culoare       |                       | Dimensiune hârtie:                                  | Decupare și corecție | automată 🔹 🔻   |
|         | 🖱 Gri         |                       |                                                     |                      |                |
|         | 🖱 Alb și negi | u                     | Setări avansate:                                    | 🔲 Utilizați TWAIN    | Configurare    |
| Locația | fișierului    |                       |                                                     |                      |                |
| Directo | or:           | C:\                   |                                                     |                      | Răsfoire       |
| Numele  | e fișierului: | Image_#               | ####                                                |                      | Mai multe      |
| Format  | t fișier:     | JPEG                  |                                                     |                      | ▼ Proprietăți  |
| Destina | ație:         | 合 FTP                 | •                                                   |                      | ✓ Configurații |
| Descrie | ere:          | Enviar a<br>Încărcați | sua imagem para um serv<br>imaginea dvs. pe un serv | idor FTP.<br>er FTP. | *              |
|         |               |                       |                                                     | Contor scanare:      | 0              |
|         |               |                       |                                                     |                      |                |
|         |               |                       |                                                     |                      |                |

5. Apare ecranul **Configurație FTP**.

| Configurație FTP    |                                           |            | ×          |  |
|---------------------|-------------------------------------------|------------|------------|--|
| FTP Proxy           |                                           |            |            |  |
| Gazdă:              |                                           | Port:      | 21         |  |
|                     | Ex: myftp.com, myftp sau ip               |            |            |  |
| Nume<br>utilizator: |                                           | Parolă:    |            |  |
| dinizator.          | Ex: domain\user, user@domain.com sau user |            |            |  |
| Director:           |                                           |            |            |  |
|                     | Ex: /forecast/q1 sau /%Year%              | 6Month%Day |            |  |
|                     | TLS/SSL explicit                          | Mod pas    | iv         |  |
|                     |                                           |            |            |  |
|                     |                                           | Test       | OK Anulare |  |

- În câmpul Gazdă, introduceţi adresa URL folosind formatul: ftp://numeledvs.degazdă/site-uldvs., unde:
  - ftp este schema dvs.
  - numele dvs. de gazdă este numele serverului dvs.
  - site-ul dvs. este adresa URL a site-ului dvs. gazdă
- 7. Introduceți numărul de Port.
- 8. Introduceți un Nume utilizator.
- 9. Introduceți o Parolă.

#### NOTĂ

- Contactați administratorul de sistem pentru autorizarea de a trimite documente la site.
- Numele de utilizator poate include un nume de domeniu. Dacă este inclus un nume de domeniu, formatul de care utilizatorul are nevoie este: **domain\username** (numele domeniului urmat de o bară oblică inversă, apoi numele de utilizator).
- 10. În câmpul **Director**, introduceți un nume sau faceți clic pe ...... (Răsfoire) pentru a căuta un anumit folder. Dacă introduceți un nume de folder, puteți utiliza atribute speciale pentru a denumi foldere și a facilita despărțirea fișierelor.
- 11. Dacă securizați conexiunea folosind Explicit TLS/SSL, bifați caseta **TLS/SSL explicit**. În cazul în care conexiunea este în modul pasiv, bifați caseta **Mod pasiv**.

12. Faceți clic pe fila Proxy.

| Configurație FTP  |                                                       | × |
|-------------------|-------------------------------------------------------|---|
| FTP Proxy         |                                                       |   |
| 👿 Utilizare proxy | O Detectare automată proxy                            |   |
|                   | Gazdă proxy: Port:                                    |   |
|                   | Ex: http://proxy.com                                  |   |
|                   | Utilizator conectat         Specificare date de acces |   |
|                   | Nume utilizator: Parolă:                              |   |
|                   | Ex: domain\user, user@domain.com sau user             |   |
|                   |                                                       |   |
|                   |                                                       | e |

- 13. Dacă folosiţi un proxy, bifaţi Detectare automată proxy sau Specificaţi proxy. Dacă alegeţi Specificaţi proxy, trebuie să introduceţi adresa IP de Gazdă proxy şi numărul de Port al serverului dvs. proxy. Introduceţi un Nume utilizator şi o Parolă, dacă acestea sunt solicitate de gazdă. Pentru mai multe informaţii, consultaţi administratorul de reţea.
- 14. Faceţi clic pe OK pentru a salva setările şi a ieşi. Faceţi clic pe Test pentru a testa setările şi a verifica dacă este activ contul. Faceţi clic pe Anulare pentru a închide acest ecran fără a salva setările.

#### Trimiterea scanărilor la o aplicație software nouă

Puteți personaliza un buton de scanare astfel încât scanarea să lanseze în mod automat aplicația software dorită și să deschidă imaginea scanată în aplicația respectivă.

- 1. Faceți clic pe pictograma Button Manager V2 🛅 din bara de sistem.
- Defilați prin panoul de butoane până când vedeți unul dintre butoanele nealocate, precum
   Button 7, şi apoi faceți clic dreapta pe acesta
- 3. În câmpul Destinație al ecranului Proprietăți butoane, faceți clic pe Scan to App 🔤 Scan To App.
- 4. Faceți clic pe Configurații. Apare ecranul Configurații.

| Configu    | ırații      |                     |    | ×       |
|------------|-------------|---------------------|----|---------|
| Cale fiş   | ier:        |                     |    |         |
| <u> ()</u> | C:\Windows\ | ystem32\mspaint.exe |    |         |
|            | Parametri:  | %img                |    |         |
| Listă ap   | olicații:   |                     |    |         |
| <b>I</b>   | MS Paint    |                     |    |         |
|            |             |                     |    |         |
|            |             |                     |    |         |
|            |             |                     |    |         |
|            |             |                     |    |         |
|            |             |                     |    |         |
|            |             |                     |    |         |
|            |             |                     | ОК | Anulare |

- 5. Pentru a selecta o aplicație software, efectuați una dintre următoarele operațiuni:
  - Selectaţi aplicaţia dorită din Listă aplicaţii. Calea aplicaţiei va apărea în câmpul Cale fişier.
     (Button Manager V2 caută aplicaţii software de editare a imaginilor pe calculatorul dvs. şi afişează automat rezultatele în Listă aplicaţii).
  - În Cale fişier introduceţi calea către aplicaţia pe care doriţi să o folosiţi sau faceţi clic pe (Răsfoire) pentru a naviga la folderul aplicaţiei şi a selecta fişierul .exe al acesteia.
  - Pe spaţiul de lucru al calculatorului, faceţi clic pe (Start) > Toate programele şi navigaţi la aplicaţia software pe care doriţi s-o utilizaţi. Glisaţi şi fixaţi pictograma aplicaţiei software din meniul Start în acest ecran Configuraţii. Calea aplicaţiei va apărea în câmpul Cale fişier.
- Faceţi clic pe OK pentru a salva setările şi a ieşi.
   Faceţi clic pe Anulare pentru a închide acest ecran fără a salva setările.

#### Crearea de profiluri noi

**Button Manager V2** oferă nouă profiluri prestabilite pe care le puteți utiliza și personaliza, însă puteți crea profiluri personalizate noi pentru posibile nevoi specifice, precum scanarea unui anumit tip de document sau prelucrarea anumitor imagini scanate.

#### Pentru a adăuga un profil nou:

- 1. Faceți clic dreapta pe pictograma **Button Manager V2** <sup>1</sup> din bara de sistem.
- 2. Faceți clic pe Manager profiluri.

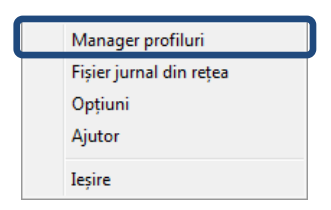

#### 3. Apare ecranul Manager profiluri.

| Manager profiluri |       |            |           |                   |               | ×               |
|-------------------|-------|------------|-----------|-------------------|---------------|-----------------|
| Nume              | Buton | Simplex/Du | Rezoluție | Dimensiune hârtie | Format fişier | Utilizați TWAIN |
| Archive           |       | Simplex    | 200       | Decupare și corec | JPEG          | Nu              |
| Can Scan          | 1     | Simplex    | 200       | Decupare și corec | JPEG          | Nu              |
| BR-Docs           | 2     | Simplex    | 200       | Decupare și corec | JPEG          | Nu              |
| Scan To App       | 3     | Simplex    | 200       | Decupare și corec | JPEG          | Nu              |
| E-Mail            | 4     | Simplex    | 200       | Decupare și corec | JPEG          | Nu              |
| Printer           | 5     | Simplex    | 200       | Decupare și corec | BMP           | Nu              |
| Shared Folder     | 6     | Simplex    | 200       | Decupare și corec | JPEG          | Nu              |
| FTP FTP           | 7     | Simplex    | 200       | Decupare și corec | JPEG          | Nu              |
| Button 8          | 8     | Simplex    | 200       | Decupare și corec | JPEG          | Nu              |
| Button 9          | 9     | Simplex    | 200       | Decupare și corec | JPEG          | Nu              |
|                   |       |            |           |                   |               |                 |
|                   |       |            |           |                   |               |                 |
|                   |       |            |           |                   |               |                 |
|                   |       |            |           |                   |               |                 |
| Adăugare Edit     | are   | Ştergere   |           |                   |               | ОК              |

- 4. Selectați oricare dintre profilurile prestabilite și faceți clic pe **Adăugare**. Un profil nou va fi creat și afișat în listă.
- 5. Denumiți butonul introducând un nume nou în câmpul **Nume**.
- 6. Modificați setările butonului făcând clic pe **Editare**. Când apare ecranul **Proprietăți buton**, personalizați proprietățile butonului în funcție de necesități.

#### NOTĂ

Editați orice buton din această listă selectându-l, făcând clic pe **Editare** și operând modificări în ecranul **Proprietăți buton**.

7. Pentru a importa un profil în **Panoul de butoane**, faceți clic dreapta pe rândul de butoane pentru a selecta numărul butonului.

| Manager profiluri |       |            |           |                   |               | <b>—</b> ×      |
|-------------------|-------|------------|-----------|-------------------|---------------|-----------------|
| Nume              | Buton | Simplex/Du | Rezoluție | Dimensiune hârtie | Format fişier | Utilizați TWAIN |
| Archive           |       | Simpley    | 200       | Decupare și corec | JPEG          | Nu              |
| E Scan            | 1     | Buton 1    |           | Decupare și corec | JPEG          | Nu              |
| BR-Docs           | 2     | Buton 2    |           | Decupare și corec | JPEG          | Nu              |
| E Scan To App     | 3     | Buton 3    |           | Decupare și corec | JPEG          | Nu              |
| E-Mail            | 4     | Buton 4    |           | Decupare și corec | JPEG          | Nu              |
| Printer           | 5     | Buton 6    |           | Decupare și corec | BMP           | Nu              |
| Shared Folder     | 6     | Buton 7    |           | Decupare și corec | JPEG          | Nu              |
| FTP FTP           | 7     | Buton 8    |           | Decupare și corec | JPEG          | Nu              |
| Button 8          | 8     | Buton 9    |           | Decupare și corec | JPEG          | Nu              |
| Button 9          | 9     | Simplex    | 200       | Decupare și corec | JPEG          | Nu              |
|                   |       |            |           |                   |               |                 |
|                   |       |            |           |                   |               |                 |
|                   |       |            |           |                   |               |                 |
|                   |       |            |           |                   |               |                 |
| Adăugare Edita    | are   | Ştergere   |           |                   |               | ОК              |

- 8. Pentru a șterge un profil, selectați-l și faceți clic pe **Ștergere**.
- 9. Faceți clic pe **OK** pentru a salva setările și a ieși din ecran.

#### Utilizarea meniului de opţiuni

Utilizați meniul **Opțiuni** al **Button Manager V2** pentru a modifica setări de scanare suplimentare sau pentru a vizualiza informații mai detaliate, precum modificarea limbii interfeței de utilizator și a unității de măsură.

- 1. Faceți clic dreapta pe pictograma **Button Manager V2** iii din bara de sistem.
- 2. Faceți clic pe **Opțiuni**.

| Manager profiluri<br>Fișier jurnal din rețea |
|----------------------------------------------|
| Opțiuni                                      |
| Ajutor                                       |
| Ieșire                                       |

3. Apare ecranul **Opţiuni**.

| Opțiuni  |                                                                                | X       |
|----------|--------------------------------------------------------------------------------|---------|
| Setări   | Unitate<br>Ind •                                                               |         |
| Avansate | Limbă<br>Deutsch                                                               |         |
|          | Casetă de dialog pentru progres scanare<br>Afișare informații detaliate        |         |
|          | Service<br>Stare service În funcțiune<br>Metode de detectare Detectare buton 💌 | ]       |
| Despre   |                                                                                |         |
|          | OK                                                                             | Anulare |

4. Faceți clic pe butoanele din panoul de navigare din stânga pentru a modifica următoarele setări:

#### Setări

Faceți clic pe Setări pentru a configura următoarele setări:

| Opțiuni  |                                                                                | ×     |
|----------|--------------------------------------------------------------------------------|-------|
| Setări   | - Unitate                                                                      |       |
| Avansate | Limbă<br>Deutsch                                                               |       |
|          | Casetă de dialog pentru progres scanare Afișare informații detaliate           |       |
|          | Service<br>Stare service în funcțiune<br>Metode de detectare Detectare buton 💌 |       |
| Despre   |                                                                                |       |
|          | OK An                                                                          | ulare |

#### • Unitate

Selectați unitățile de măsură dorite. Opțiunile includ: Centimetru, Inci și Milimetru.

#### • Limbă

Selectați limba care doriți să fie afișată în interfața de utilizator. Opțiunile includ: engleză, chineză tradițională, chineză simplificată, germană, franceză, italiană, spaniolă, portugheză, rusă, japoneză și coreeană. După ce faceți clic pe **OK**, va fi afișată limba specificată.

#### • Casetă de dialog pentru progres scanare

Selectați dacă doriți să afişați informații de bază sau detaliate în timpul scanării. Opțiunile includ: Afişare numai stare de bază și Afişare informații detaliate.

| Informații scai  | nare         |                 | <b>—</b> |
|------------------|--------------|-----------------|----------|
|                  |              |                 |          |
| Nume model:      | Brother DS-6 | 520             |          |
| Nume buton       | Scan         |                 |          |
| Număr pagină:    | 1            | Alim. multiplă: | 0        |
| Imag. rezultată: | 1            | Pagină albă:    | 0        |
| Mesaj:           | ок.          |                 |          |
|                  | Anula        | re scanare      |          |

#### • Service

Stare service afişează dacă funcționează sau nu detectarea butonului sau detectarea hârtiei. Selectați metoda de detectare pe care o doriți la scanare. Scanerul va începe automat scanarea dacă există hârtie introdusă sau va aștepta până când butonul **Start** este apăsat. Opțiunile includ: Închidere, Detectare buton și Detectare hârtie.

#### Altele

Faceți clic pe Altele în ecranul Opțiuni pentru a configura următoarele setări:

| Opțiuni  | ×                                          |
|----------|--------------------------------------------|
| Setări   | Timp pentru ascunderea panoului de butoane |
| Altele   | Activare 45 Secunde                        |
| Avansate | Profil                                     |
|          | Panou static de butoane                    |
|          |                                            |
| Despre   |                                            |
|          | OK Anulare                                 |

#### • Timp pentru ascunderea panoului de butoane

Bifați caseta **Activare** și deplasați cursorul pentru a seta timpul pentru ascunderea automată a panoului de butoane. Puteți selecta valori în intervalul 0 – 120 secunde. Pentru a afișa panoul de butoane după ascundere, faceți clic pe pictograma **Button Manager V2** din bara de sistem.

• Profil

Bifați această casetă dacă doriți să afişați informații despre profil pentru fiecare buton. Dacă este bifată, în panoul de butoane vor fi afişate informații de bază despre profil, conform ilustrației de mai jos.

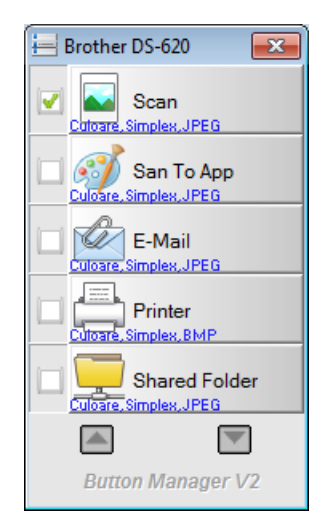

#### • Panou static de butoane

Bifați caseta **Afişare** pentru a afişa un panou static de butoane în colţul din dreapta jos al spaţiului de lucru. Când este afişat panoul static de butoane, puteţi apăsa butonul **Start** de pe scaner pentru a începe scanarea, nefiind necesară lansarea **Button Manager V2**.

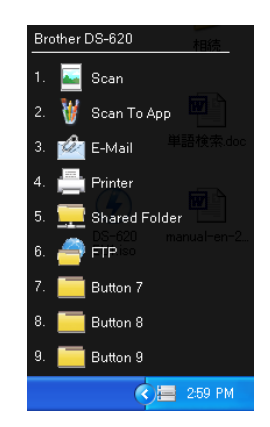

#### Avansate

Faceți clic pe Avansate în ecranul Opțiuni pentru a configura următoarele setări:

| Opțiuni  |                                                                                                    | x |
|----------|----------------------------------------------------------------------------------------------------|---|
| Setări   | Implicit<br>Setări implicite de fabrică                                                                                               |   |
| Avansate | Înregistare/Anulare înregistrare buton Înregistrare Anulare înregistrare                                                              |   |
|          | Tastă rapidă       Tastă rapidă pentru înregistrare sistem       Ctri       Import/Export profilul de buton       Export       Import |   |
| Despre   |                                                                                                    |   |
|          | OK Anulare                                                                                                    |   |

#### Implicit

Faceți clic pe **Setări implicite de fabrică** dacă doriți să anulați orice modificări de configurație ale **Button Manager V2** și să reveniți la setările din fabrică.

#### Înregistrare/Anulare înregistrare buton

Această opțiune este recomandată numai pentru utilizare de către dezvoltatorii de software. Faceți clic pe **Anulare înregistrare** dacă doriți să nu mai folosiți **Button Manager V2** și să utilizați un program de butoane terț diferit.

#### • Tastă rapidă

Bifați caseta **Tastă rapidă pentru înregistrare sistem** și selectați "Ctrl", "Shift" sau "Alt" pentru a defini o tastă rapidă în scopul trimiterii imaginii scanate la o destinație specificată. De exemplu, dacă bifați caseta **Tastă rapidă pentru înregistrare sistem**, selectați **Ctrl** și faceți clic pe **OK**, iar apoi selectați imaginea scanată din Windows Explorer și apăsați tasta "Ctrl" și "9"\* simultan. Imaginea selectată va fi trimisă la destinația butonului 9 din panoul de butoane.

\* Numărul reprezintă poziția butonului de scanare din partea de sus a panoului de butoane.

#### • Import/Export profilul de buton

Această opțiune vă permite să importați sau să exportați profiluri de butoane, inclusiv setări de scanare și destinații, în **Button Manager V2**. Făcând clic pe butonul **Export**, puteți salva profilurile curente într-un fișier .bm. Făcând clic pe butonul **Import**, puteți importa fișierul .bm salvat anterior în **Button Manager V2**.

#### Despre

Faceți clic pe Despre pentru a vizualiza versiunea de Button Manager V2 instalată pe calculatorul dvs.

# Funcții avansate

#### Deschiderea imaginii scanate într-o aplicație software

Puteți insera o imagine scanată direct într-o aplicație software deja deschisă. De exemplu, când editați text în Microsoft Word și doriți să inserați o fotografie scanată, puteți începe imediat o scanare, iar imaginea scanată va fi inserată și afișată în documentul dvs. Microsoft Word.

#### NOTĂ

O imagine scanată nu poate fi inserată într-un editor de texte precum Notepad.

- 1. Deschideți aplicația software în care doriți să vizualizați imaginea scanată. În acest exemplu, aplicația este Microsoft Word.
- 2. Deplasați cursorul la poziția din document unde doriți să apară imaginea scanată.
- 3. Introduceți în scaner documentul de scanat.
- 4. Faceți clic pe pictograma Button Manager V2 🛅 din bara de sistem.

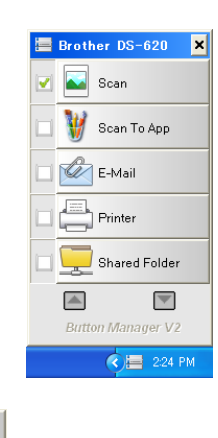

- 5. Faceți clic pe Scan
- 6. Imaginea scanată se va deschide în fișierul dvs. Microsoft Word .doc.

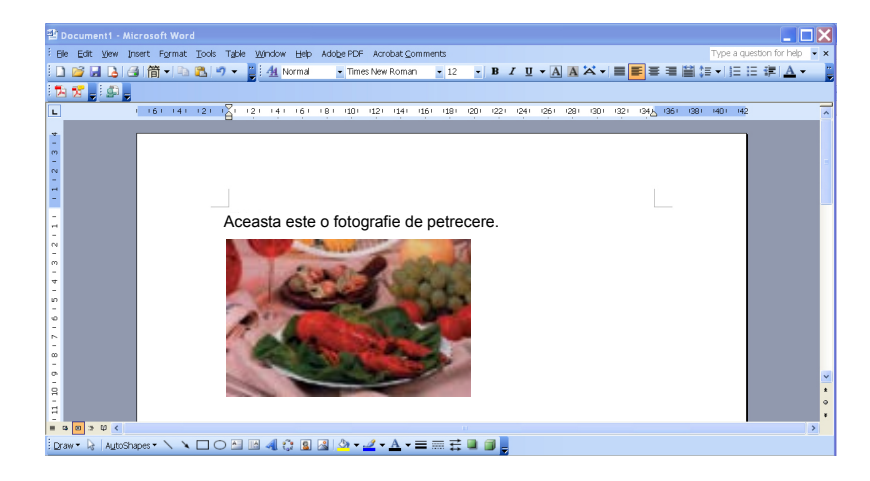

#### Salvarea imaginilor ca fişiere PDF

Utilizați **Button Manager V2** pentru a salva imaginile scanate ca fișiere PDF (cu o singură pagină sau cu pagini multiple).

 În panoul de butoane, faceţi clic dreapta pe butonul pe care doriţi să-l configuraţi ca buton de scanare "salvare în PDF" (în acest exemplu, este selectat butonul Scan to App). Apare ecranul Proprietăţi buton pentru Scan to App.

| a bază Ajustare ima | ine Procesare imagine                         |                      |
|---------------------|-----------------------------------------------|----------------------|
| Scan To App         | Parametri de scanare                          |                      |
| Mod imagine         | Rezoluție (dpi):                              | 200                  |
| Culoare             | Dimensiune hârtie: Decupare și ce             | orecție automată 🔹 🔻 |
| 🚺 🔘 Gri             |                                               |                      |
| 📋 🔘 Alb și negi     | u Setări avansate: 🔲 Utilizați TW.            | AIN Configurare      |
| Locația fișierului  |                                               |                      |
| Director:           | C:\                                           | Răsfoire             |
| Numele fişierului:  | Image_#####                                   | Mai multe            |
| Format fişier:      | JPEG                                          | ▼ Proprietăţi        |
| Destinație:         | Scanare în aplicație                          | ✓ Configurații       |
| Descriere:          | Deschideți imaginea cu o aplicație specifică. | *                    |
|                     |                                               | -                    |
|                     | 0                                             |                      |
|                     | Contor scana                                  | re: u                |
|                     |                                               |                      |
|                     |                                               |                      |

- 2. În lista derulantă **Format fişier**, selectați **PDF** ca format (dacă scanați pagini multiple și doriți să salvați toate scanările într-un singur fișier, selectați **PDF (Pagini multiple)**).
- Faceţi clic pe OK pentru a salva setările şi a ieşi.
   Faceţi clic pe Anulare pentru a închide acest ecran fără a salva setările.

#### Trimiterea scanărilor la o imprimantă

Pe lângă scanarea unui document și trimiterea scanării la o imprimantă specificată, dacă utilizați un scaner duplex, puteți imprima două imagini scanate pe o față a unei pagini.

#### Configurați butonul Printer pentru a încărca imagini scanate la imprimanta dvs.:

- 1. Faceți clic pe pictograma Button Manager V2 iii din bara de sistem.
- Când apare panoul de butoane, faceți clic pe si pentru a defila până când vedeți butonul Printer
- 3. Faceți clic dreapta pe butonul **Printer**. Apare ecranul **Proprietăți buton**.
- 4. Faceți clic pe Configurații.

| bază Ajustare ima  | gine Proce | esare imagine               |                        |                                 |
|--------------------|------------|-----------------------------|------------------------|---------------------------------|
| Printer            |            | Parametri de scanare        |                        |                                 |
|                    |            | Rezoluție (dpi):            |                        | 200                             |
| Mod imagine        |            |                             |                        |                                 |
| 🚺 💿 Culoare        |            | Dimensiune hârtie:          | Decupare și corecție a | utomată 🔻                       |
| 🚺 🔘 Gri            |            |                             |                        |                                 |
| 📋 🔘 Alb și neg     | ru         | Setări avansate:            | 🔲 Utilizați TWAIN      | Configurare                     |
|                    |            |                             |                        |                                 |
| Locația fișierului |            |                             |                        |                                 |
| Director:          | C:\        |                             |                        | Răsfoire                        |
| Numele fișierului: | Image_#    | ####                        |                        | Mai multe                       |
| Format fişier:     | BMP        |                             |                        | <ul> <li>Proprietăți</li> </ul> |
| Destinație:        | [] Imp     | rim.                        |                        | ✓ Configurații                  |
| Descriere:         | Imprimaț   | i imaginea printr-o imprima | antă implicită.        | ~                               |
|                    |            |                             |                        | -                               |
|                    |            |                             | Contor scanare:        | 0                               |
|                    |            |                             |                        |                                 |
|                    |            |                             |                        |                                 |
|                    |            |                             |                        |                                 |

5. Apare ecranul Configurații imprimantă.

| Configurați | i imprimantă          | ×    |
|-------------|-----------------------|------|
| Imprimare   | Opțiuni               |      |
| Microsoft   | t XPS Document Writer | _    |
|             |                       |      |
| ۲           | Fax                   |      |
|             |                       |      |
|             |                       |      |
|             |                       |      |
|             |                       |      |
| Proprie     | etăți                 |      |
|             | OK Anu                | lare |

6. Selectați imprimanta care doriți să imprime imaginile scanate.

#### NOTĂ

Pentru a modifica proprietățile imprimantei selectate, faceți clic pe **Proprietăți**, modificați setările de imprimare și apoi faceți clic pe **OK** când terminați.

7. Faceți clic pe fila **Opțiuni**. Apare ecranul **Opțiuni**.

| Configurații imprimantă                            | x |
|----------------------------------------------------|---|
| Imprimare Opțiuni                                  |   |
| 🗑 Ştergere fişiere după imprimare                  |   |
| Detectare culoare automată                         |   |
| Imprimarea duplex (numai pentru imprimante duplex) |   |
| Imprimați două imagini pe aceeași pagină           |   |
|                                                    |   |
|                                                    |   |
|                                                    |   |
|                                                    |   |
|                                                    |   |
|                                                    |   |
|                                                    |   |
| OK Anulare                                         |   |

- 8. Bifați casetele aferente funcțiilor dorite:
  - Stergere fișiere după imprimare: Ștergeți imaginile scanate după imprimare.
  - Detectare culoare automată: Detectaţi tipul imaginii scanate şi imprimaţi imaginea în funcţie de tipul acesteia. De exemplu, dacă imaginea scanată este color, ea va fi imprimată color (dacă imprimanta specificată este o imprimantă color); dacă imaginea scanată este alb-negru, ea va fi imprimată în alb şi negru.
  - Imprimarea duplex (numai pentru imprimante duplex): Imprimați imaginile scanate pe ambele fețe ale unei pagini. Această opțiune este disponibilă numai dacă imprimanta specificată suportă imprimarea duplex (pe ambele fețe).

- Imprimaţi două imagini pe aceeaşi pagină (numai pentru scanere duplex): Selectaţi imprimarea a două imagini pe aceeaşi faţă a unei pagini. Această opţiune este utilă atunci când doriţi să imprimaţi ambele feţe ale documentului original, precum o carte de identitate sau un permis de conducere, pe aceeaşi pagină. Această opţiune este disponibilă numai la scanarea cu un scaner duplex.
- Faceţi clic pe OK pentru a salva setările şi a ieşi.
   Faceţi clic pe Anulare pentru a închide acest ecran fără a salva setările.

# Utilizarea "glisării și fixării" pentru a salva fișierul într-un buton din panoul de butoane

**Button Manager V2** a fost creat cu o funcție utilă care vă permite să glisați și să fixați fișierul într-un buton din panoul de butoane, astfel încât fișierul să fie salvat în folderul de destinație predefinit al butonului respectiv. Această opțiune funcționează cu toate butoanele de scanare din panoul de butoane, exceptând butonul **Scan**. De exemplu, când glisați și fixați un fișier de imagine în butonul Shared Folder, imaginea este salvată în folderul de destinație pentru **Shared Folder**.

- 1. Lansați aplicația Windows Explorer și răsfoiți până ajungeți la fișier.
- 2. Faceți clic pe pictograma Button Manager V2 🛅 din bara de sistem.

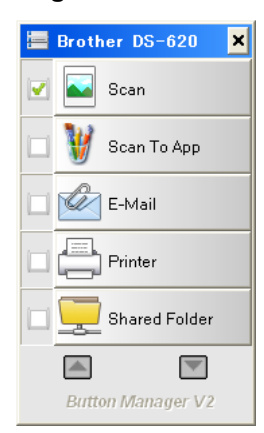

3. Glisați și fixați fișierul din Windows Explorer în butonul dorit din panoul de butoane. Vor apărea o săgeată albă și un semn plus lângă cursor.

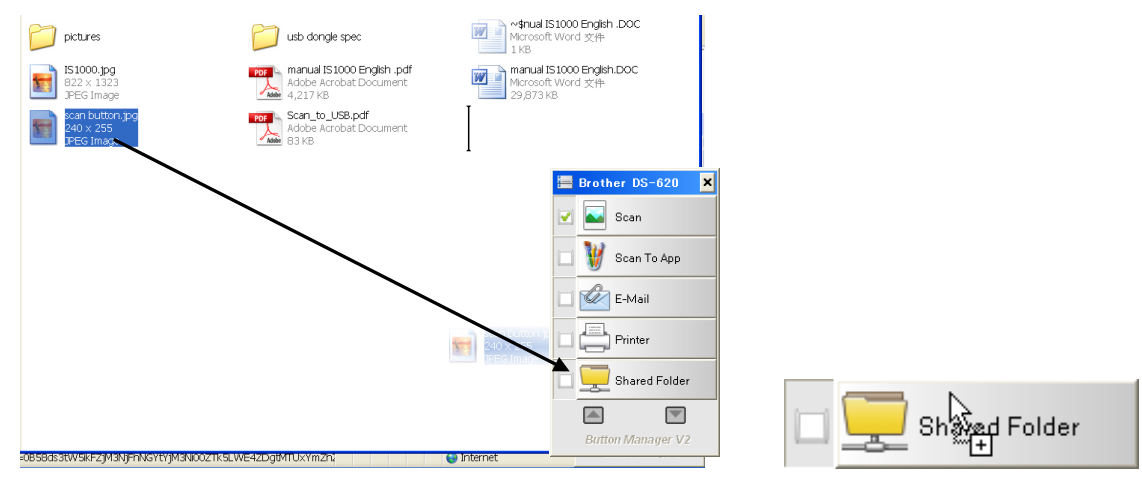

 Fişierul va fi încărcat în folderul de destinaţie pentru Folder partajat. Pentru a confirma că glisarea şi fixarea s-au realizat cu succes, navigaţi la Folder partajat pentru a verifica dacă fişierul se află acolo.

#### NOTĂ

- Pentru a utiliza funcția de glisare și fixare, scanerul trebuie să fie conectat la calculator printr-un cablu USB.
- De asemenea, puteți folosi tasta rapidă pentru a trimite imaginea la o destinație specificată. (Pentru mai multe informații, consultați *Tastă rapidă* de la pagina 36.)

# Depanare

Următoarele situații pot apărea în timp ce **Button Manager V2** încarcă un fișier pe un server de fișiere de rețea, precum FTP:

| Mesaj de eroare                 | Descriere                         | Soluții posibile                                 |
|---------------------------------|-----------------------------------|--------------------------------------------------|
| Gazdă nevalidă.                 | Textul introdus în câmpul         | Asigurați-vă că sintaxa este                     |
|                                 | Nume gazdă nu este corect         | corectă și că sunt prezente                      |
|                                 | formatat.                         | părțile necesare ale căli către                  |
|                                 |                                   | serverul de fișiere de rețea.                    |
| Numele de utilizator nu poate   | Numele de utilizator este gol.    | Asigurați-vă că a fost introdus                  |
| fi goi.                         |                                   | numele de utilizator.                            |
| Nume de utilizator sau paroia   | Numele de utilizator nu poate     | Asigurați-va ca numele de                        |
| incorecte.                      | li autorizat peritru a accesa     | Ullilzator și parola sunt corecte.               |
|                                 | o parolă greșită                  | contactati administratorul de                    |
|                                 | o parola greșită.                 | sistem pentru a vă asigura că                    |
|                                 |                                   | aveti permisiunea de a accesa                    |
|                                 |                                   | serverul de fisiere de retea.                    |
| Adresă URL a gazdei proxy       | E posibil ca adresa URL a         | Verificati cu administratorul                    |
| nevalidă.                       | gazdei proxy să nu fie corectă.   | de sistem adresa URL corectă                     |
|                                 |                                   | a gazdei proxy.                                  |
| Număr de port nevalid.          | E posibil ca numărul de port      | Verificați cu administratorul de                 |
|                                 | aferent serverului de rețea să    | sistem numărul de port corect                    |
|                                 | nu fie corect.                    | aferent serverului de reţea.                     |
| Setarea proxy nu poate          | E posibil ca setările proxy să nu | Verificați cu administratorul de                 |
| fi obținută automat.            | fie corecte.                      | sistem setarea proxy corectă.                    |
| Configurația proxy este         |                                   |                                                  |
| Incorecta.                      | E naaihil aa ay hfaldamul ax nyy  |                                                  |
| Directorul dont nu exista și nu | e posibil ca subiolderul sa nu    | veniicăți cu administratorul de                  |
| poale il creat.                 | existe.                           | de a crea subfolderul                            |
| Punctul de service la distantă  | Nu s-a primit niciun răspuns      | Această situatie poate anărea                    |
| nu a putut fi contactat         | de la serverul la distantă        | din cauza unei probleme de                       |
|                                 | ao la col volar la alcança.       | retea. Puteti să încercati din                   |
|                                 |                                   | nou mai târziu sau puteți să                     |
|                                 |                                   | verificați cu administratorul de                 |
|                                 |                                   | sistem.                                          |
| Conexiunea s-a închis           | Conexiunea de rețea poate         | Această situație poate apărea                    |
| prematur.                       | fi oprită temporar.               | din cauza unei probleme                          |
|                                 |                                   | de rețea. Puteți să încercați                    |
|                                 |                                   | din nou mai târziu sau puteți                    |
|                                 |                                   | sa verificați cu administratorul                 |
| A depăsit limita do             | E posibil ca fisierul de imagine  | UE SISIEIII.<br>Verificati cu administratorul do |
| dimensiune specificată          | ne care lati încărcat ne server   | sistem limitările de dimensiuni                  |
| dimensione specificata.         | să fie prea mare și să            | pentru fisiere                                   |
|                                 | depăsească limita.                |                                                  |
| Numele de gazdă nu poate        | E posibil ca numele de gazdă      | Verificati cu administratorul                    |
| fi rezolvat.                    | să fie incorect.                  | de sistem numele de gazdă                        |
|                                 |                                   | corect.                                          |

| Numele de proxy nu poate<br>fi rezolvat.E posibil ca numele de gazdă<br>proxy să fie incorect.Verificați cu administratorul de<br>sistem numele de gazdă<br>proxy corect.Nu se poate primi răspuns<br>complet de la server.E posibil ca răspunsul să nu fie<br>primit de server.Această situație poate apărea<br>din cauza unei probleme<br>de rețea. Puteți să încercați<br>din nou mai tărziu sau puteți<br>să verificați cu administratorul<br>de sistem.Solicitarea a fost anulată.E posibil ca răspunsul să nu fie<br>primit de server.Această situație poate apărea<br>din cauza unei probleme<br>de rețea. Puteți să încercați<br>din nou mai tărziu sau puteți<br>să verificați cu administratorul<br>de sistem.Solicitarea nu a fost permisă<br>de proxy.Solicitarea nu a fost permisă<br>de proxy.Solicitarea nu a fost permisă<br>de proxy.Verificați cu administratorul<br>de sistem.Nu s-a putut trimite o solicitare<br>completă la serverul la<br>distanță.Nu s-a putut trimite o solicitare<br>completă la serverul la distanță.Verificați cu administratorul<br>de sistem.A apărut o eroare la stabilirea<br>unei conexiuni folosind SSL.Serverul de rețea nu poate<br>acepta SSL.Verificați cu administratorul<br>de sistem.Nu s-a primit niciun răspuns<br>î ntimpul de expirare.Fişierul scanat nu a putut<br>fi ncărcat pe server finainte<br>de expirarea conexiunii.Verificați cu administratorul de<br>sistem.Un certificat de server nu<br>a putut fi validat.Un certificat de server nu<br>a putut fi validat.Verificați cu administratorul<br>de sistem.A apărut o eroare la stabilirea<br>în timpul de expirare.Fişierul scanat nu a putut<br>fi ncărcat pe server finainte<br>de expirarea conexiunii.Verificați                                                                                     | Mesaj de eroare                   | Descriere                         | Soluții posibile                    |
|----------------------------------------------------------------------------------------------------|-----------------------------------|-----------------------------------|-------------------------------------|
| fi rezolvat.proxy să fie incorect.sistem numele de gazdă proxy<br>corect.Nu se poate primi răspuns<br>complet de la server.E posibil ca răspunsul să nu fie<br>primit de server.Această situație poate apărea<br>din cauza unei probleme<br>de rețea. Puteți să încercați<br>din nou mai tărziu sau puteți<br>să verificați cu administratorul<br>de rețea. Puteți să încercați<br>din nou mai tărziu sau puteți<br>să verificați cu administratorul<br>de rețea. Puteți să încercați<br>din nou mai tărziu sau puteți<br>să verificați cu administratorul<br>de rețea. Puteți să încercați<br>din nou mai tărziu sau puteți<br>să verificați cu administratorul<br>de rețea. Puteți să încercați<br>din nou mai tărziu sau puteți<br>să verificați cu administratorul<br>de sistem.Solicitarea nu a fost permisă<br>de proxy.Solicitarea nu a fost permisă<br>de proxy.Verificați cu administratorul<br>de sistem.Nu s-a putut trimite o solicitare<br>completă la serverul la<br>distanță.Nu s-a putut trimite o solicitare<br>completă la serverul la distanță.Această situație poate apărea<br>din cauza unei probleme de<br>rețea. Puteți să încercați mai<br>tărzi sau puteți să verificați<br>cu administratorul<br>de sistem.A apărut o eroare la stabilirea<br>unei conexiuni folosind SSL.Serverul de rețea nu poate<br>fi încărcat pe server înainte<br>de expirarea conexiunii.Viteza conexiunii de rețea<br>poate fi prea mică. Încercați<br>din nou mai tărziu.Un certificat de server nu<br>a putut fi validat.Pişierul scanat nu a putut<br>fi încărcat pe server înainte<br>de expirarea conexiunii.Viteza conexiunii de rețea<br>poate fi prea mică. Încercați<br>din nou mai tărziu.Un certificat de server nu<br>a putut fi validat.Numele de bibliotecă sau<br>numele de bibliotecă sa<br>serverul de fişier | Numele de proxy nu poate          | E posibil ca numele de gazdă      | Verificați cu administratorul de    |
| Nu se poate primi răspuns<br>complet de la server.E posibil ca răspunsul să nu fie<br>primit de server.Această situație poate apărea<br>din cauza unei probleme<br>de rețea. Puteți să încercați<br>din nou mai târziu sau puteți<br>să verificați cu administratorul<br>de sistem.Solicitarea a fost anulată.E posibil ca răspunsul să nu fie<br>primit de server.Această situație poate apărea<br>din cauza unei probleme<br>de rețea. Puteți să încercați<br>din nou mai târziu sau puteți<br>să verificați cu administratorul<br>de sistem.Solicitarea nu a fost permisă<br>de proxy.Solicitarea nu a fost permisă<br>de proxy.Solicitarea nu a fost permisă<br>de proxy.Nu s-a putut trimite o solicitare<br>completă la serverul la<br>distanță.Verificați cu administratorul<br>de sistem<br>de sistem.A apărut o eroare la stabilirea<br>unei conexiuni folosind SSL.Serverul de rețea nu poate<br>a ccepta SSL.Verificați cu administratorul<br>de sistem.Nu s-a primit niciun răspuns<br>în timpul de expirare.Fişierul scanat nu a putut<br>fi încărcat pe server înainte<br>de expirarea conexiunii.Viteza conexiunii de rețea<br>poate fi prea mică. Încercați<br>din nou mai târziu.Un certificat de server nu<br>a putut fi validat.Fişierul scanat nu a putut<br>fi încărcat pe server înainte<br>de expirarea conexiunii.Verificați cu administratorul<br>de sistem.Un certificat de server nu<br>a putut fi validat.Numele de bibliotecă sau<br>numele de folder nu a putut<br>fi căși ce server.Verificați cu administratorul de<br>sistem pentru a vă asigura că<br>aveți permisiunea de a accesa<br>serverul de fişiere de rețea.Bibliotecă/folder de<br>documente nevalid.Numele de bibliotecă sau<br>numele de folder nu a putut<br>fi căsi te server.<                                                    | fi rezolvat.                      | proxy să fie incorect.            | sistem numele de gazdă proxy        |
| TradiscipationExposibilical taspanisaria da fueConsplet de la server.Consplet de la server.complet de la server.primit de server.din cauza unei probleme<br>de reţea. Puteți să încercați<br>din nou mai tărziu sau puteți<br>să verificați cu administratorul<br>de sistem.Solicitarea a fost anulată.E posibil ca răspunsul să nu fie<br>primit de server.Această situație poate apărea<br>din cauza unei probleme<br>de erţea. Puteți să încercați<br>din nou mai tărziu sau puteți<br>să verificați cu administratorul<br>de sistem.Solicitarea nu a fost permisă<br>de proxy.Solicitarea nu a fost permisă<br>de proxy.Nu s-a putut trimite o solicitare<br>completă la serverul la<br>distanță.Verificați cu administratorul<br>de sistem.Nu s-a putut trimite o solicitare<br>completă la serverul la<br>distanță.Nu s-a putut trimite o solicitare<br>completă la serverul la distanță.Această situație poate apărea<br>din cauza unei probleme<br>de sistem.A apărut o eroare la stabilirea<br>unei conexiuni folosind SLLServerul de reţea nu poate<br>accepta SSL.Verificați cu administratorul<br>de sistem.Nu s-a primit niciun răspuns<br>în timpul de expirare.Fişierul scanat nu a putut<br>fi încărcat pe server înainte<br>de expirarea conexiunii.Viteza conexiunii de reţea<br>poate fi prea mică. Încercați<br>din nou mai tărziu.Un certificat de server nu<br>a putut fi validat.Un certificat de server nu<br>a putut fi validat.Verificați cu administratorul de<br>sistem pentru a vă asigura că<br>aveți permisiunea de a accesa<br>serverul de fişiere de reţea.Bibliotecă/folder de<br>documente nevalid.Numele de bibliotecă sau<br>numele de folder nu a putut<br>fi găsit pe server.Asigurați-vă că nu                                                                                            | Nu se poate primi răspups         | E posibil ca răspunsul să nu fie  | Această situatie noate anărea       |
| Solicitarea a fost anulată.E posibil ca răspunsul să nu fie<br>primit de server.Această situație poate apărea<br>din nou mai târziu sau puteți<br>să verificați cu administratorul<br>de sistem.Solicitarea nu a fost permisă<br>de proxy.E posibil ca răspunsul să nu fie<br>primit de server.Această situație poate apărea<br>din nou mai târziu sau puteți<br>să verificați cu administratorul<br>de sistem.Solicitarea nu a fost permisă<br>de proxy.Solicitarea nu a fost permisă<br>de proxy.Verificați cu administratorul<br>de sistem.Nu s-a putut trimite o solicitare<br>completă la serverul la<br>distanță.Nu s-a putut trimite o solicitare<br>completă la serverul la<br>distanță.Verificați cu administratorul<br>de sistem.A apărut o eroare la stabilirea<br>unei conexiuni folosind SSL.Serverul de rețea nu poate<br>accepta SSL.Verificați cu administratorul<br>de sistem.Nu s-a primit niciun răspuns<br>în timpul de expirare.Fişierul scanat nu a putut<br>fi încărcat pe server înainte<br>de expirarea conexiunii.Viteza conexiunii de rețea<br>poate fi prea mică. Încercați<br>din nou mai târziu.Un certificat de server nu<br>a putut fi validat.Un certificat de server nu<br>a putut fi validat.Viteza conexiunii de rețea<br>poate fi prea mică. Încercați<br>din nou mai târziu.Bibliotecă/folder de<br>documente nevalid.Numele de bibliotecă sau<br>numele de folder nu a putut<br>fi găsit pe server.Asigurați-vă că numele de<br>bibliotecă și de folder sunt<br>corecte.                                                                                                    | complet de la server              | primit de server                  | din cauza unei probleme             |
| Solicitarea a fost anulată.E posibil ca răspunsul să nu fie<br>primit de server.Accastă situație poate apărea<br>din nou mai tărziu sau puteți<br>să verificați cu administratorul<br>de sistem.Solicitarea nu a fost permisă<br>de proxy.Solicitarea nu a fost permisă<br>de proxy.Accastă situație poate apărea<br>din nou mai tărziu sau puteți<br>să verificați cu administratorul<br>de sistem.Nu s-a putut trimite o solicitare<br>completă la serverul la<br>distanță.Solicitarea nu a fost permisă<br>de proxy.Verificați cu administratorul<br>de sistem.Nu s-a putut trimite o solicitare<br>completă la serverul la<br>distanță.Solicitarea nu poate<br>accepta SSL.Verificați cu administratorul<br>de sistem.A apărut o eroare la stabilirea<br>unei conexiuni folosind SSL.Serverul de rețea nu poate<br>accepta SSL.Verificați cu administratorul<br>de sistem.Nu s-a primit niclun răspuns<br>în timpul de expirare.Fişierul scanat nu a putut<br>fi încărcat pe server înainte<br>de expirarea conexiunii.Vietiza conexiunii de rețea<br>poate fi prea mică. Încercați<br>din nou mai tărziu.Un certificat de server nu<br>a putut fi validat.Numele de bibliotecă sau<br>numele de folder nu a putut<br>fi ĝait pe server.Asigurați-vă că numele de<br>bibliotecă și de folder sunt<br>corecte.                                                                                                    |                                   |                                   | de retea. Puteti să încercati       |
| Solicitarea a fost anulată.E posibil ca răspunsul să nu fie<br>primit de server.Această situație poate apărea<br>din cauza unei probleme<br>de rețea. Puteți să încercați<br>din nou mai fărziu sau puteți<br>să verificați cu administratorul<br>de sistem.Solicitarea nu a fost permisă<br>de proxy.Solicitarea nu a fost permisă<br>de proxy.Verificați cu administratorul<br>de sistem.Nu s-a putut trimite o solicitare<br>completă la serverul la<br>distanță.Nu s-a putut trimite o solicitare<br>completă la serverul la distanță.Nu s-a putut trimite o solicitare<br>completă la serverul la distanță.A apărut o eroare la stabilirea<br>unei conexiuni folosind SSL.Serverul de rețea nu poate<br>accepta SSL.Verificați cu administratorul<br>de sistem.Nu s-a primit niciun răspuns<br>în timpul de expirare.Fişierul scanat nu a putut<br>fi încărcat pe server în<br>a putut fi validat.Verificați cu administratorul<br>de sistem.Un certificat de server nu<br>a putut fi validat.Un certificat de server nu<br>a putut fi validat.Verificați cu administratorul<br>de sistem.Bibliotecă/folder de<br>documente nevalid.Numele de bibliotecă sau<br>numele de folder nu a putut<br>fi găsit pe server.Asigurați-vă că numele de<br>bibliotecă şi de folder sunt<br>corecte.                                                                                                    |                                   |                                   | din nou mai târziu sau puteti       |
| Solicitarea a fost anulată.E posibil ca răspunsul să nu fie<br>primit de server.Această situație poate apărea<br>din cauza unei probleme<br>de rețea. Puteți să încercați<br>din nou mai târziu sau puteți<br>să verificați cu administratorul<br>de sistem.Solicitarea nu a fost permisă<br>de proxy.Solicitarea nu a fost permisă<br>de proxy.Solicitarea nu a fost permisă<br>de proxy.Verificați cu administratorul<br>de sistem.Nu s-a putut trimite o solicitare<br>completă la serverul la<br>distanță.Nu s-a putut trimite o solicitare<br>completă la serverul la<br>distanță.Nu s-a putut trimite o solicitare<br>completă la serverul la distanță.Această situație poate apărea<br>din cauza unei probleme de<br>rețea. Puteți să încercați mai<br>târziu sau puteți să verificați<br>cu administratorul de sistem.A apărut o eroare la stabilirea<br>unei conexiuni folosind SSL.Serverul de rețea nu poate<br>accepta SSL.Verificați cu administratorul<br>de expirarea conexiunii.Nu s-a primit niciun răspuns<br>în timpul de expirare.Fișierul scanat nu a putut<br>fi încărcat pe server în<br>a putut fi validat.Viteza conexiunii de rețea<br>poate fi prea mică. Încercați<br>din nou mai târziu.Un certificat de server nu<br>a putut fi validat.Un certificat de server nu<br>a putut fi validat.Verificați cu administratorul de<br>sistem pentru a vă asigura că<br>aveți permisiunea de a accesa<br>serverul de fișiere de rețea.Bibliotecă/folder de<br>documente nevalid.Numele de folder nu a putut<br>fi găsit pe server.Asigurați-vă că numele de<br>bibliotecă și de folder sunt<br>corecte.                                                                                                    |                                   |                                   | să verificati cu administratorul    |
| Solicitarea a fost anulată.E posibil ca răspunsul să nu fie<br>primit de server.Această situație poate apărea<br>din cauza unei probleme<br>de rețea. Puteți să încercați<br>din nou mai târziu sau puteți<br>să verificați cu administratorul<br>de sistem.Solicitarea nu a fost permisă<br>de proxy.Solicitarea nu a fost permisă<br>de proxy.Verificați cu administratorul<br>de sistem.Nu s-a putut trimite o solicitare<br>completă la serverul la<br>distanță.Nu s-a putut trimite o solicitare<br>completă la serverul la<br>distanță.Nu s-a putut trimite o solicitare<br>completă la serverul la<br>distanță.Nu s-a putut trimite o solicitare<br>completă la serverul la distanță.Această situație poate apărea<br>din cauza unei probleme<br>de sistem.A apărut o eroare la stabilirea<br>unei conexiuni folosind SSL.Serverul de rețea nu poate<br>accepta SSL.Verificați cu administratorul<br>de sistem.Nu s-a primit niciun răspuns<br>în timpul de expirare.Fişierul scanat nu a putut<br>fi încărcat pe server înainte<br>de expirarea conexiunii.Vietza conexiunii de rețea<br>poate fi prea mică. Încercați<br>din nou mai târziu.Un certificat de server nu<br>a putut fi validat.Un certificat de server nu<br>a putut fi validat.Verificați cu administratorul de<br>sistem pentru a vă asigura că<br>aveți permisiunea de a accesa<br>serverul de fişiere de rețea.Bibliotecă/folder de<br>documente nevalid.Numele de bibliotecă sau<br>numele de folder nu a putut<br>fi găsit pe server.Asigurați-vă că numele de<br>bibliotecă şi de folder sunt<br>corecte.                                                                                                    |                                   |                                   | de sistem.                          |
| primit de server.din cauza unei probleme<br>de reţea. Puteți să încercați<br>din nou mai târziu sau puteți<br>să verificați cu administratorul<br>de sistem.Solicitarea nu a fost permisă<br>de proxy.Solicitarea nu a fost permisă<br>de proxy.Verificați cu administratorul<br>de sistem detaliile serverului<br>proxy.Nu s-a putut trimite o solicitare<br>completă la serverul la<br>distanță.Nu s-a putut trimite o solicitare<br>completă la serverul la distanță.Această situație poate apărea<br>din cauza unei probleme de<br>reţea. Puteți să încercați mai<br>târziu sau puteți să verificați<br>cu administratorul de sistem.A apărut o eroare la stabilirea<br>unei conexiuni folosind SSL.Serverul de reţea nu poate<br>accepta SSL.Verificați cu administratorul<br>de sistem.Nu s-a primit niciun răspuns<br>în timpul de expirare.Fişierul scanat nu a putut<br>fi încărcat pe server înainte<br>de expirarea conexiunii.Viteza conexiunii de reţea<br>poate fi prea mică. Încercați<br>din nou mai târziu.Un certificat de server nu<br>a putut fi validat.Un certificat de server nu<br>a putut fi validat.Verificați cu administratorul de<br>sistem pentru a vă asigura că<br>aveți permisiunea de a accesa<br>serverul de fişiere de reţea.Bibliotecă/folder de<br>documente nevalid.Numele de bibliotecă sau<br>numele de folder nu a putut<br>fi găsit pe server.Asigurați-vă că numele de<br>bibliotecă și de folder sunt<br>corecte.                                                                                                    | Solicitarea a fost anulată.       | E posibil ca răspunsul să nu fie  | Această situație poate apărea       |
| de rețea. Puteți să încercați<br>din nou mai târziu sau puteți<br>să verificați cu administratorul<br>de sistem.Solicitarea nu a fost permisă<br>de proxy.Solicitarea nu a fost permisă<br>de proxy.Verificați cu administratorul<br>de sistem detaliile serverului<br>proxy.Nu s-a putut trimite o solicitare<br>completă la serverul la<br>distanță.Nu s-a putut trimite o solicitare<br>completă la serverul la distanță.Această situație poate apărea<br>din cauza unei probleme de<br>rețea. Puteți să încercați mai<br>târziu sau puteți să verificați<br>cu administratorul de sistem.A apărut o eroare la stabilirea<br>unei conexiuni folosind SSL.Serverul de rețea nu poate<br>accepta SSL.Verificați cu administratorul<br>de sistem.Nu s-a primit niciun răspuns<br>în timpul de expirare.Fişierul scanat nu a putut<br>fi încărcat pe server înainte<br>de expirarea conexiunii.Viteza conexiunii de rețea<br>poate fi prea mică. Încercați<br>din nou mai târziu.Un certificat de server nu<br>a putut fi validat.Un certificat de server nu<br>a putut fi validat.Verificați cu administratorul de<br>sistem pentru a vă asigura că<br>aveți permisunea de a accesa<br>serverul de fișiere de rețea.Bibliotecă/folder de<br>documente nevalid.Numele de bibliotecă sau<br>numele de folder nu a putut<br>fi qăsit pe server.Asigurați-vă că numele de<br>bibliotecă și de folder sunt<br>corecte.                                                                                                    |                                   | primit de server.                 | din cauza unei probleme             |
| din nou mai târziu sau puteți<br>să verificați cu administratorul<br>de sistem.Solicitarea nu a fost permisă<br>de proxy.Solicitarea nu a fost permisă<br>de proxy.Verificați cu administratorul<br>de sistem.Nu s-a putut trimite o solicitare<br>completă la serverul la<br>distanță.Nu s-a putut trimite o solicitare<br>completă la serverul la<br>distanță.Verificați cu administratorul<br>de sistem detaliile serverului<br>proxy.A apărut o eroare la stabilirea<br>unei conexiuni folosind SSL.Serverul de rețea nu poate<br>accepta SSL.Verificați cu administratorul<br>de sistem.Nu s-a primit niciun răspuns<br>în timpul de expirare.Fişierul scanat nu a putut<br>fi încărcat pe server înainte<br>de expirarea conexiunii.Viteza conexiunii de rețea<br>poate fi prea mică. Încercați<br>din nou mai târziu.Un certificat de server nu<br>a putut fi validat.Un certificat de server nu<br>a putut fi validat.Verificați cu administratorul de<br>sistem.Bibliotecă/folder de<br>documente nevalid.Numele de bibliotecă sau<br>numele de folder nu a putut<br>fi găsit pe server.Asigurați-vă că numele de<br>bibliotecă și de folder sunt<br>corecte.                                                                                                    |                                   |                                   | de rețea. Puteți să încercați       |
| Solicitarea nu a fost permisă<br>de proxy.Solicitarea nu a fost permisă<br>de proxy.Solicitarea nu a fost permisă<br>de proxy.Verificați cu administratorul<br>de sistem.Nu s-a putut trimite o solicitare<br>completă la serverul la<br>distanță.Nu s-a putut trimite o solicitare<br>completă la serverul la<br>distanță.Nu s-a putut trimite o solicitare<br>completă la serverul la distanță.Această situație poate apărea<br>din cauza unei probleme de<br>rețea. Puteți să încercați mai<br>târziu sau puteți să verificați<br>cu administratorul de sistem.A apărut o eroare la stabilirea<br>unei conexiuni folosind SSL.Serverul de rețea nu poate<br>accepta SSL.Verificați cu administratorul<br>de sistem.Nu s-a primit niciun răspuns<br>în timpul de expirare.Fişierul scanat nu a putut<br>fi încărcat pe server înainte<br>de expirarea conexiunii.Viteza conexiunii de rețea<br>poate fi prea mică. Încercați<br>din nou mai târziu.Un certificat de server nu<br>a putut fi validat.Un certificat de server nu<br>a putut fi validat.Verificați cu administratorul de<br>sistem pentru a vă asigura că<br>aveți permisiunea de a accesa<br>serverul de fişiere de rețea.Bibliotecă/folder de<br>documente nevalid.Numele de bibliotecă sau<br>numele de folder nu a putut<br>fi găsit pe server.Asigurați-vă că numele de<br>bibliotecă și de folder sunt<br>corecte.                                                                                                    |                                   |                                   | din nou mai târziu sau puteți       |
| Solicitarea nu a fost permisă<br>de proxy.Solicitarea nu a fost permisă<br>de proxy.Verificați cu administratorul<br>de sistem detaliile serverului<br>proxy.Nu s-a putut trimite o solicitare<br>completă la serverul la<br>distanță.Nu s-a putut trimite o solicitare<br>completă la serverul la distanță.Această situație poate apărea<br>din cauza unei probleme de<br>rețea. Puteți să încercați mai<br>târziu sau puteți să verificați<br>cu administratorul de sistem.A apărut o eroare la stabilirea<br>unei conexiuni folosind SSL.Serverul de rețea nu poate<br>accepta SSL.Verificați cu administratorul<br>de sistem.Nu s-a primit niciun răspuns<br>în timpul de expirare.Fişierul scanat nu a putut<br>fi încărcat pe server înainte<br>de expirarea conexiunii.Viteza conexiunii de rețea<br>poate fi prea mică. Încercați<br>di n nou mai târziu.Un certificat de server nu<br>a putut fi validat.Un certificat de server nu<br>a putut fi validat.Verificați cu administratorul de<br>sistem pentru a vă asigura că<br>aveți permisiunea de a accesa<br>serverul de fişiere de rețea.Bibliotecă/folder de<br>documente nevalid.Numele de bibliotecă sau<br>numele de folder nu a putut<br>fi găsit pe server.Asigurați-vă că numele de<br>bibliotecă și de folder sunt<br>corecte.                                                                                                    |                                   |                                   | să verificați cu administratorul    |
| Solicitarea nu a fost permisă<br>de proxy.Solicitarea nu a fost permisă<br>de proxy.Verificați cu administratorul<br>de sistem detaliile serverului<br>proxy.Nu s-a putut trimite o solicitare<br>completă la serverul la<br>distanță.Nu s-a putut trimite o solicitare<br>completă la serverul la distanță.Această situație poate apărea<br>din cauza unei probleme de<br>rețea. Puteți să încercați mai<br>târziu sau puteți să verificați<br>cu administratorul de sistem.A apărut o eroare la stabilirea<br>unei conexiuni folosind SSL.Serverul de rețea nu poate<br>accepta SSL.Verificați cu administratorul<br>de sistem.Nu s-a primit niciun răspuns<br>în timpul de expirare.Fişierul scanat nu a putut<br>fi încărcat pe server înainte<br>de expirarea conexiunii.Viteza conexiunii de rețea<br>poate fi prea mică. Încercați<br>din nou mai târziu.Un certificat de server nu<br>a putut fi validat.Un certificat de server nu<br>a putut fi validat.Verificați cu administratorul de<br>sistem pentru a vă asigura că<br>aveți permisiunea de a accesa<br>serverul de fişiere de rețea.Bibliotecă/folder de<br>documente nevalid.Numele de bibliotecă sau<br>numele de folder nu a putut<br>fi găsit pe server.Asigurați-vă că numele de<br>bibliotecă și de folder sunt<br>corecte.                                                                                                    |                                   |                                   | de sistem.                          |
| de proxy.de proxy.de sistem detaluile serverului<br>proxy.Nu s-a putut trimite o solicitare<br>completă la serverul la<br>distanță.Nu s-a putut trimite o solicitare<br>completă la serverul la distanță.Această situație poate apărea<br>din cauza unei probleme de<br>rețea. Puteți să încercați mai<br>târziu sau puteți să verificați<br>cu administratorul de sistem.A apărut o eroare la stabilirea<br>unei conexiuni folosind SSL.Serverul de rețea nu poate<br>accepta SSL.Verificați cu administratorul<br>de sistem.Nu s-a primit niciun răspuns<br>în timpul de expirare.Fişierul scanat nu a putut<br>fi încărcat pe server înainte<br>de expirarea conexiunii.Viteza conexiunii de rețea<br>poate fi prea mică. Încercați<br>din nou mai târziu.Un certificat de server nu<br>a putut fi validat.Un certificat de server nu<br>a putut fi validat.Verificați cu administratorul de<br>sistem pentru a vă asigura că<br>aveți permisiunea de a accesa<br>serverul de fişiere de rețea.Bibliotecă/folder de<br>documente nevalid.Numele de bibliotecă sau<br>numele de folder nu a putut<br>fi găsit pe server.Asigurați-vă că numele de<br>bibliotecă și de folder sunt<br>corecte.                                                                                                    | Solicitarea nu a fost permisă     | Solicitarea nu a fost permisă     | Verificați cu administratorul       |
| Nu s-a putut trimite o solicitare<br>completă la serverul la<br>distanță.Nu s-a putut trimite o solicitare<br>completă la serverul la distanță.Această situație poate apărea<br>din cauza unei probleme de<br>rețea. Puteți să încercați mai<br>târziu sau puteți să verificați<br>cu administratorul de sistem.A apărut o eroare la stabilirea<br>unei conexiuni folosind SSL.Serverul de rețea nu poate<br>accepta SSL.Verificați cu administratorul<br>de sistem.Nu s-a primit niciun răspuns<br>în timpul de expirare.Fişierul scanat nu a putut<br>fi încărcat pe server înainte<br>de expirarea conexiunii.Viteza conexiunii de rețea<br>poate fi prea mică. Încercați<br>din nou mai târziu.Un certificat de server nu<br>a putut fi validat.Un certificat de server nu<br>a putut fi validat.Verificați cu administratorul de<br>sistem pentru a vă asigura că<br>aveți permisiunea de a accesa<br>serverul de fişiere de rețea.Bibliotecă/folder de<br>documente nevalid.Numele de bibliotecă sau<br>numele de folder nu a putut<br>fi găsit pe server.Asigurați-vă că numele de<br>bibliotecă și de folder sunt<br>corecte.                                                                                                    | de proxy.                         | de proxy.                         | de sistem detaliile serverului      |
| Nu s-a putut trimite o solicitare<br>completă la serverul la<br>distanță.Aceasta situație poate aparea<br>din cauza unei probleme de<br>reţea. Puteţi să încercați mai<br>târziu sau puteţi să verificaţi<br>cu administratorul de sistem.A apărut o eroare la stabilirea<br>unei conexiuni folosind SSL.Serverul de reţea nu poate<br>accepta SSL.Verificaţi cu administratorul<br>de sistem.Nu s-a primit niciun răspuns<br>în timpul de expirare.Fişierul scanat nu a putut<br>fi încărcat pe server înainte<br>de expirarea conexiunii.Viteza conexiunii de reţea<br>poate fi prea mică. Încercaţi<br>din nou mai târziu.Un certificat de server nu<br>a putut fi validat.Un certificat de server nu<br>a putut fi validat.Verificaţi cu administratorul de<br>sistem pentru a vă asigura că<br>aveţi permisiunea de a accesa<br>serverul de fişiere de reţea.Bibliotecă/folder de<br>documente nevalid.Numele de bibliotecă sau<br>numele de folder nu a putut<br>fi găsit pe server.Asiguraţi-vă că numele de<br>bibliotecă şi de folder sunt<br>corecte.                                                                                                    |                                   |                                   | proxy.                              |
| completa la serverul la<br>distanță.completa la serverul la distanța.din cauza unel probleme de<br>rețea. Puteți să încercați mai<br>târziu sau puteți să verificați<br>cu administratorul de sistem.A apărut o eroare la stabilirea<br>unei conexiuni folosind SSL.Serverul de rețea nu poate<br>accepta SSL.Verificați cu administratorul<br>de sistem.Nu s-a primit niciun răspuns<br>în timpul de expirare.Fişierul scanat nu a putut<br>fi încărcat pe server înainte<br>de expirarea conexiunii.Viteza conexiunii de rețea<br>poate fi prea mică. Încercați<br>din nou mai târziu.Un certificat de server nu<br>a putut fi validat.Un certificat de server nu<br>a putut fi validat.Verificați cu administratorul de<br>sistem.Bibliotecă/folder de<br>documente nevalid.Numele de bibliotecă sau<br>numele de folder nu a putut<br>fi găsit pe server.Asigurați-vă că numele de<br>bibliotecă și de folder sunt<br>corecte.                                                                                                    | Nu s-a putut trimite o solicitare | Nu s-a putut trimite o solicitare | Aceasta situație poate aparea       |
| distanța.Tețea. Puleți să încercați mai<br>târziu sau puteți să verificați<br>cu administratorul de sistem.A apărut o eroare la stabilirea<br>unei conexiuni folosind SSL.Serverul de rețea nu poate<br>accepta SSL.Verificați cu administratorul<br>de sistem.Nu s-a primit niciun răspuns<br>în timpul de expirare.Fişierul scanat nu a putut<br>fi încărcat pe server înainte<br>de expirarea conexiunii.Viteza conexiunii de rețea<br>poate fi prea mică. Încercați<br>din nou mai târziu.Un certificat de server nu<br>a putut fi validat.Un certificat de server nu<br>a putut fi validat.Verificați cu administratorul de<br>sistem pentru a vă asigura că<br>aveți permisiunea de a accesa<br>serverul de fişiere de rețea.Bibliotecă/folder de<br>documente nevalid.Numele de bibliotecă sau<br>numele de folder nu a putut<br>fi găsit pe server.Asigurați-vă că numele de<br>bibliotecă și de folder sunt<br>corecte.                                                                                                    | distantă                          | completa la serverul la distanța. | rotoa. Dutoti oğ îpooroati mai      |
| A apărut o eroare la stabilirea<br>unei conexiuni folosind SSL.Serverul de reţea nu poate<br>accepta SSL.Verificați cu administratorul<br>de sistem.Nu s-a primit niciun răspuns<br>în timpul de expirare.Fişierul scanat nu a putut<br>fi încărcat pe server înainte<br>de expirarea conexiunii.Viteza conexiunii de reţea<br>poate fi prea mică. Încercați<br>din nou mai târziu.Un certificat de server nu<br>a putut fi validat.Un certificat de server nu<br>a putut fi validat.Verificați cu administratorul de sistem.Bibliotecă/folder de<br>documente nevalid.Numele de bibliotecă sau<br>numele de folder nu a putut<br>fi găsit pe server.Asigurați-vă că numele de<br>bibliotecă și de folder sunt<br>corecte.                                                                                                    | uistarija.                        |                                   | târziu cau putoti că vorificați     |
| A apărut o eroare la stabilirea<br>unei conexiuni folosind SSL.Serverul de rețea nu poate<br>accepta SSL.Verificați cu administratorul<br>de sistem.Nu s-a primit niciun răspuns<br>în timpul de expirare.Fişierul scanat nu a putut<br>fi încărcat pe server înainte<br>de expirarea conexiunii.Viteza conexiunii de rețea<br>poate fi prea mică. Încercați<br>din nou mai târziu.Un certificat de server nu<br>a putut fi validat.Un certificat de server nu<br>a putut fi validat.Verificați cu administratorul de<br>sistem pentru a vă asigura că<br>aveți permisiunea de a accesa<br>serverul de fişiere de rețea.Bibliotecă/folder de<br>documente nevalid.Numele de bibliotecă sau<br>numele de folder nu a putut<br>fi găsit pe server.Asigurați-vă că numele de<br>bibliotecă și de folder sunt<br>corecte.                                                                                                    |                                   |                                   | cu administratorul de sistem        |
| Integrate o foundational de la sinteralContrate o reçor na pouroContrate o reçor na pourounei conexiuni folosind SSL.accepta SSL.de sistem.Nu s-a primit niciun răspuns<br>în timpul de expirare.Fișierul scanat nu a putut<br>fi încărcat pe server înainte<br>de expirarea conexiunii.Viteza conexiunii de rețea<br>poate fi prea mică. Încercați<br>din nou mai târziu.Un certificat de server nu<br>a putut fi validat.Un certificat de server nu<br>a putut fi validat.Verificați cu administratorul de<br>sistem pentru a vă asigura că<br>aveți permisiunea de a accesa<br>serverul de fișiere de rețea.Bibliotecă/folder de<br>documente nevalid.Numele de bibliotecă sau<br>numele de folder nu a putut<br>fi găsit pe server.Asigurați-vă că numele de<br>bibliotecă și de folder sunt<br>corecte.                                                                                                    | A apărut o eroare la stabilirea   | Serverul de retea nu poate        | Verificati cu administratorul       |
| Nu s-a primit niciun răspuns<br>în timpul de expirare.Fişierul scanat nu a putut<br>fi încărcat pe server înainte<br>de expirarea conexiunii.Viteza conexiunii de rețea<br>poate fi prea mică. Încercați<br>din nou mai târziu.Un certificat de server nu<br>a putut fi validat.Un certificat de server nu<br>a putut fi validat.Verificați cu administratorul de<br>sistem pentru a vă asigura că<br>aveți permisiunea de a accesa<br>serverul de fișiere de rețea.Bibliotecă/folder de<br>documente nevalid.Numele de bibliotecă sau<br>numele de folder nu a putut<br>fi găsit pe server.Asigurați-vă că numele de<br>bibliotecă și de folder sunt<br>corecte.                                                                                                    | unei conexiuni folosind SSL.      | accepta SSL.                      | de sistem.                          |
| în timpul de expirare.fi încărcat pe server înainte<br>de expirarea conexiunii.poate fi prea mică. Încercați<br>din nou mai târziu.Un certificat de server nu<br>a putut fi validat.Un certificat de server nu<br>a putut fi validat.Verificați cu administratorul de<br>sistem pentru a vă asigura că<br>aveți permisiunea de a accesa<br>serverul de fișiere de rețea.Bibliotecă/folder de<br>documente nevalid.Numele de bibliotecă sau<br>numele de folder nu a putut<br>fi găsit pe server.Asigurați-vă că numele de<br>bibliotecă și de folder sunt<br>corecte.                                                                                                    | Nu s-a primit niciun răspuns      | Fisierul scanat nu a putut        | Viteza conexiunii de rețea          |
| de expirarea conexiunii.din nou mai târziu.Un certificat de server nu<br>a putut fi validat.Un certificat de server nu<br>a putut fi validat.Verificați cu administratorul de<br>sistem pentru a vă asigura că<br>aveți permisiunea de a accesa<br>serverul de fișiere de rețea.Bibliotecă/folder de<br>documente nevalid.Numele de bibliotecă sau<br>numele de folder nu a putut<br>fi găsit pe server.Asigurați-vă că numele de<br>bibliotecă și de folder sunt<br>corecte.                                                                                                    | în timpul de expirare.            | fi încărcat pe server înainte     | poate fi prea mică. Încercați       |
| Un certificat de server nu<br>a putut fi validat.Un certificat de server nu<br>a putut fi validat.Verificați cu administratorul de<br>sistem pentru a vă asigura că<br>aveți permisiunea de a accesa<br>serverul de fișiere de rețea.Bibliotecă/folder de<br>documente nevalid.Numele de bibliotecă sau<br>numele de folder nu a putut<br>fi găsit pe server.Asigurați-vă că numele de<br>bibliotecă și de folder sunt<br>corecte.                                                                                                    |                                   | de expirarea conexiunii.          | din nou mai târziu.                 |
| a putut fi validat.sistem pentru a vă asigura că<br>aveţi permisiunea de a accesa<br>serverul de fişiere de reţea.Bibliotecă/folder de<br>documente nevalid.Numele de bibliotecă sau<br>numele de folder nu a putut<br>fi găsit pe server.Asiguraţi-vă că numele de<br>bibliotecă şi de folder sunt<br>corecte.                                                                                                    | Un certificat de server nu        | Un certificat de server nu        | Verificați cu administratorul de    |
| Bibliotecă/folder de       Numele de bibliotecă sau       Asigurați-vă că numele de         documente nevalid.       numele de folder nu a putut       bibliotecă și de folder sunt         fi găsit pe server.       corecte.                                                                                                    | a putut fi validat.               | a putut fi validat.               | sistem pentru a vă asigura că       |
| Bibliotecă/folder de<br>documente nevalid.Numele de bibliotecă sau<br>numele de folder nu a putut<br>fi găsit pe server.Asigurați-vă că numele de<br>bibliotecă și de folder sunt<br>corecte.                                                                                                    |                                   |                                   | aveți permisiunea de a accesa       |
| Bibliotecă/folder deNumele de bibliotecă sauAsigurați-vă că numele dedocumente nevalid.numele de folder nu a pututbibliotecă și de folder suntfi găsit pe server.corecte.                                                                                                    |                                   |                                   | serverul de fişiere de reţea.       |
| documente nevalid.   numele de folder nu a putut   bibliotecă și de folder sunt<br>fi găsit pe server.   corecte.                                                                                                    | Bibliotecă/folder de              | Numele de bibliotecă sau          | Asigurați-vă că numele de           |
| fi găsit pe server.                                                                                                    | documente nevalid.                | numele de folder nu a putut       | bibliotecă și de folder sunt        |
|                                                                                                    |                                   | fi gåsit pe server.               | corecte.                            |
| Metoda nepermisa. Nu vi se permite sa accesați Verificați cu administratorul de                                                                                                    | Metoda nepermisa.                 | Nu vi se permite sa accesați      | Verificați cu administratorul de    |
| serverul de fișiere de rețea. sistem pentru a va asigura ca                                                                                                    |                                   | serverul de fișiere de rețea.     | sistem pentru a va asigura ca       |
| aveji permisiunea de la accesa<br>serverul de fisiere de retea                                                                                                    |                                   |                                   | serverul de fisiere de retea        |
| Froare necunoscută Documentul nu s-a încărcat Verificati toate setările de retea                                                                                                    | Froare pecuposcută                | Documentul nu s-a încărcat        | Verificati toate setările de rețea. |
| dintr-un motiv nedefinit                                                                                                    |                                   | dintr-un motiv nedefinit          | ale Button Manager V2 pentru        |
| De asemenea, această situatie la vă asigura că acestea sunt                                                                                                    |                                   | De asemenea, această situatie     | a vă asigura că acestea sunt        |
| poate apărea dacă <b>Button</b> corecte.                                                                                                    |                                   | poate apărea dacă Button          | corecte.                            |
| Manager V2 nu poate stabili o                                                                                                    |                                   | Manager V2 nu poate stabili o     |                                     |
|                                                                                                    |                                   | conexiune cu serverul de retea.   |                                     |

### NOTĂ

Dacă aveți probleme la încărcarea fișierelor, asigurați-vă că aveți acces la serverul de fișiere de rețea folosind un browser de Internet. Serverul de fișiere de rețea nu funcționează sau există o problemă la conexiunea de rețea între calculator și serverul de fișiere de rețea, **Button Manager V2** nu va putea încărca fișiere.

#### Eliminarea pictogramei Button Manager V2 din bara de sistem

Dacă nu utilizați momentan **Button Manager V2**, puteți elimina pictograma **Button Manager V2** din bara de sistem:

- 1. Faceți clic dreapta pe pictograma **Button Manager V2** iii din bara de sistem.
- 2. Faceți clic pe leşire.

| Manager profiluri       |
|-------------------------|
| Fișier jurnal din rețea |
| Opțiuni                 |
| Ajutor                  |
| Ieșire                  |

Pentru a reporni **Button Manager V2**, reconectați scanerul sau porniți manual **Button Manager V2** din meniul Start.

#### NOTĂ

- Porniţi Button Manager V2 din grupul de programe selectând
   Start > Toate programele > Brother DS-XXX Scanner > Button Manager > Button Manager V2 (unde XXX modelul scanerului dvs.).
- Eliminaţi Button Manager V2 din grupul de programe selectând
   Start > Toate programele > Brother DS-XXX Scanner > Button Manager > Dezinstalare (unde XXX modelul scanerului dvs.).

# Index

## Α

| Ajustare imagine20 | 0 |
|--------------------|---|
|--------------------|---|

## С

| Contrast           | 21 |
|--------------------|----|
| Coroctio înclinaro | 16 |
|                    |    |

### D

| Decupare automată          | 16 |
|----------------------------|----|
| Detectare culoare automată | 40 |
| Dimensiune hârtie          | 16 |

### F

| Format fişier          |    |
|------------------------|----|
| BMP                    | 18 |
| GIF                    | 18 |
| JPEG                   | 18 |
| PDF                    | 19 |
| PDF (Pagini multiple)  | 19 |
| PNG                    | 18 |
| TIFF                   | 18 |
| TIFF (Pagini multiple) | 18 |

# G

| Gamma             | 20 |
|-------------------|----|
| Glisare și fixare | 42 |

### 

| Imprimați două imagini pe aceeași pagină4 | 1 |
|-------------------------------------------|---|
| Insert                                    | 1 |

#### L

| Luminozitate | <br> | 21 |
|--------------|------|----|

### Μ

| Mod imagine  |    |
|--------------|----|
| Alb și negru | 15 |
| Culoare      | 15 |
| Gri          |    |
| Gri          | 15 |

# Ν

Numele fişierului.....17

### 0

| <br> | 32 |
|------|----|
|      |    |
|      |    |

### Ρ

| Panou de butoane<br>Butoane preconfigurate | 5, 6, 7, 10, 12 |
|--------------------------------------------|-----------------|
| E-Mail                                     | 7               |
| FTP                                        |                 |
| Printer                                    |                 |
| Scan                                       |                 |
| Scan to App                                | 7               |
| Shared Folder                              |                 |
| Procesare imagine                          |                 |
| Profil ICC                                 |                 |
| Profiluri prestabilite                     |                 |
| Proprietăți buton                          |                 |
| Proxy                                      |                 |

## R

| Răsturnare | 23 |
|------------|----|
| Rezolutie  | 16 |
| Rotire     | 23 |

# S

| Server de rețe | a |
|----------------|---|
|----------------|---|

# Т

| TWAIN | 1, | 16, | 17 |
|-------|----|-----|----|
|       |    |     |    |

\_\_\_\_\_